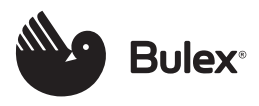

# MiSet SRT 380/2

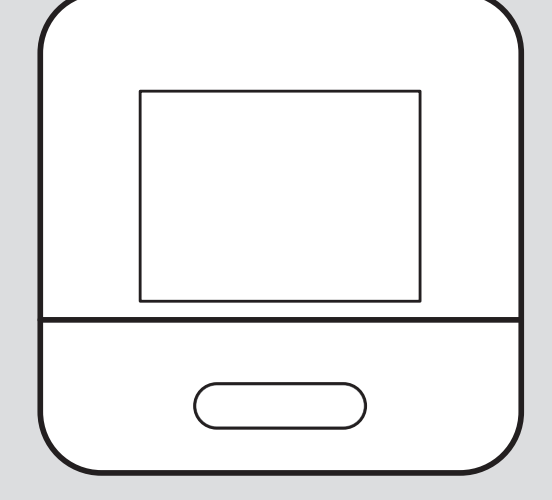

- 0020323634\_00 14.12.2021
- de Betriebs- und Installationsanleitung
- **fr** Notice d'utilisation et d'installation
- **nl** Gebruiksaanwijzing en installatiehandleiding

| de | Betriebs- und            |   |
|----|--------------------------|---|
|    | Installationsanleitung   |   |
|    |                          | 3 |
| fr | Notice d'utilisation et  |   |
|    | d'installation 2         | 6 |
| nl | Gebruiksaanwijzing en    |   |
|    | installatiehandleiding 5 | 0 |

# Betriebs- und Installationsanleitung

# Inhalt

| 1    | Sicherheit 4                     |
|------|----------------------------------|
| 1.1  | Bestimmungsgemäße                |
|      | Verwendung 4                     |
| 1.2  | Allgemeine Sicherheitshinweise 5 |
|      |                                  |
| 1.3  | Sicherheit/Vorschriften          |
| 2    | Produktbeschreibung 6            |
| 2.1  | Welche Nomenklatur wird          |
|      | verwendet? 6                     |
| 2.2  | Was bewirkt die                  |
|      | Frostschutzfunktion?             |
| 2.3  | Was bedeuten die folgenden       |
| ~ 4  | 1 emperaturen? 6                 |
| 2.4  | VVas ist eine Zone?              |
| 2.5  | Was ist die Zirkulation?         |
| 2.6  | Was bedeutet Zeitfenster?        |
| 2.7  | Fehlfunktion vermeiden           |
| 2.8  | Heizkurve einstellen             |
| 2.9  | Symbole                          |
| 2.10 | Bedien- und Anzeigefunktionen 9  |
|      |                                  |
| 3    | L Elektroinstallation            |
| •    | Montage                          |
| 3.1  | Auswahl der Leitungen 16         |
| 3.2  | Systemregler montieren 17        |
|      |                                  |
| 4    | L Inbetriebnahme 19              |
| 41   |                                  |
|      | Inbetriebnahme                   |
| 4.2  | Installationsassistenten         |
|      | durchlaufen 19                   |
| 4.3  | Einstellungen später ändern 19   |
| 5    | Fehler- und                      |
|      | Wartungsmeldungen 19             |
| 5.1  | Fehlermeldung 19                 |
| 5.2  | Wartungsmeldung 19               |

| 6    | Information zum Produkt   | 19 |
|------|---------------------------|----|
| 6.1  | Mitgeltende Unterlagen    |    |
|      | beachten und aufbewahren  | 19 |
| 6.2  | Gültigkeit der Anleitung  | 20 |
| 6.3  | Typenschild               | 20 |
| 6.4  | Serialnummer              | 20 |
| 6.5  | CE-Kennzeichnung          | 20 |
| 6.6  | Garantie und Kundendienst | 20 |
| 6.7  | Recycling und Entsorgung  | 20 |
| 6.8  | Produktdaten gemäß der EU |    |
|      | Verordnung Nr. 811/2013,  |    |
|      | 812/2013                  | 21 |
| 6.9  | Technische Daten -        |    |
|      | Systemregler              | 21 |
| Anha | ng                        | 22 |
| Α    | Störungsbehebung,         |    |
|      | Wartungsmeldung           | 22 |
| A.1  | Störungsbehebung          | 22 |
| A.2  | Wartungsmeldungen         | 23 |
|      |                           |    |
| в    | T Störungs-,              |    |
|      | Fehlerbehebung,           |    |
|      | Wartungsmeldung           | 23 |
| B.1  | Störungsbehebung          | 23 |
| B.2  | Fehlerbehebung            | 24 |
| B.3  | Wartungsmeldungen         | 24 |
|      |                           |    |

#### Stichwortverzeichnis ...... 25

# 1 Sicherheit

# 1.1 Bestimmungsgemäße Verwendung

Bei unsachgemäßer oder nicht bestimmungsgemäßer Verwendung können Beeinträchtigungen des Produkts und anderer Sachwerte entstehen.

Das Produkt ist dafür vorgesehen, eine Heizungsanlage mit Wärmeerzeugern des gleichen Herstellers mit eBUS-Schnittstelle zu regeln.

Der Raumtemperaturregler regelt abhängig vom installierten System:

- Heizen
- Warmwasserbereitung
- Zirkulation

Die bestimmungsgemäße Verwendung beinhaltet:

- das Beachten der beiliegenden Betriebs-, Installationsund Wartungsanleitungen des Produkts sowie aller weiteren Komponenten der Anlage
- die Installation und Montage entsprechend der Produktund Systemzulassung
- die Einhaltung aller in den Anleitungen aufgeführten Inspektions- und Wartungsbedingungen.

Die bestimmungsgemäße Verwendung umfasst außerdem die Installation gemäß IP-Code.

Dieses Produkt kann von Kindern ab 8 Jahren und darüber sowie von Personen mit verringerten physischen, sensorischen oder mentalen Fähigkeiten oder Mangel an Erfahrung und Wissen benutzt werden. wenn sie beaufsichtigt oder bezüglich des sicheren Gebrauchs des Produktes unterwiesen wurden und die daraus resultierenden Gefahren verstehen. Kinder dürfen nicht mit dem Produkt spielen. Reinigung und Benutzer-Wartung dürfen nicht von Kindern ohne Beaufsichtigung durchgeführt werden.

Eine andere Verwendung als die in der vorliegenden Anleitung beschriebene oder eine Verwendung, die über die hier beschriebene hinausgeht, gilt als nicht bestimmungsgemäß. Nicht bestimmungsgemäß ist auch jede unmittelbare kommerzielle und industrielle Verwendung.

# Achtung!

Jede missbräuchliche Verwendung ist untersagt. 1.2 Allgemeine Sicherheitshinweise

## 1.2.1 Gefahr durch unzureichende Qualifikation

Folgende Arbeiten dürfen nur Fachhandwerker durchführen, die hinreichend dafür qualifiziert sind:

- Montage
- Demontage
- Installation
- Inbetriebnahme
- Außerbetriebnahme
- Gehen Sie gemäß dem aktuellen Stand der Technik vor.

Arbeiten und Funktionen, die nur der Fachhandwerker durchführen bzw. einstellen darf, sind durch das Symbol r gekennzeichnet.

# 1.2.2 Gefahr durch Fehlbedienung

Durch Fehlbedienung können Sie sich selbst und andere gefährden und Sachschäden verursachen.

- Lesen Sie die vorliegende Anleitung und alle mitgeltenden Unterlagen sorgfältig durch, insb. das Kapitel "Sicherheit" und die Warnhinweise.
- Führen Sie als Betreiber nur diejenigen Tätigkeiten durch, zu denen die vorliegende Anleitung anleitet und nicht mit

dem Symbol 🖥 gekennzeichnet sind.

1.3 II --

Sicherheit/Vorschriften

- 1.3.1 Risiko eines Sachschadens durch Frost
- Installieren Sie das Produkt nicht in frostgefährdeten Räumen.

# 1.3.2 Vorschriften (Richtlinien, Gesetze, Normen)

 Beachten Sie die nationalen Vorschriften, Normen, Richtlinien, Verordnungen und Gesetze.

# 2 Produktbeschreibung

# 2.1 Welche Nomenklatur wird verwendet?

- Systemregler: statt SRT 380/2
- Fernbedienung: statt SR 92 und SR 92/2

#### 2.2 Was bewirkt die Frostschutzfunktion?

Die Frostschutzfunktion schützt die Heizungsanlage und die Wohnung vor Frostschäden.

Bei Außentemperaturen

- die länger als 4 Stunden unter 4 °C sind, schaltet der Systemregler den Wärmeerzeuger ein und regelt die Raumsolltemperatur auf mindestens 5 °C.
- über 4°C schaltet der Systemregler den Wärmeerzeuger nicht ein, überwacht aber die Außentemperatur.

#### 2.3 Was bedeuten die folgenden Temperaturen?

**Wunschtemperatur** ist die Temperatur, auf die die Wohnräume aufgeheizt werden sollen.

Absenktemperatur ist die Temperatur, die außerhalb der Zeitfenster in den Wohnräumen nicht unterschritten werden soll.

Vorlauftemperatur ist die Temperatur, mit der das Heizwasser den Wärmeerzeuger verlässt.

#### 2.4 Was ist eine Zone?

Ein Gebäude kann in mehrere Bereiche eingeteilt werden, die Zonen genannt werden. Jede Zone kann eine andere Anforderung an die Heizungsanlage haben. Beispiele für die Einteilung in Zonen:

 In einem Haus sind eine Fußbodenheizung (Zone 1) und ein Heizkörpersystem (Zone 2) vorhanden.  In einem Haus gibt es mehrere eigenständige Wohneinheiten. Jede Wohneinheit erhält eine eigene Zone.

#### 2.5 Was ist die Zirkulation?

Eine zusätzliche Wasserleitung wird mit der Warmwasserleitung verbunden und bildet einen Kreislauf mit dem Warmwasserspeicher. Eine Zirkulationspumpe sorgt für einen ständigen Umlauf von Warmwasser im Rohrleitungssystem, so dass auch bei weit entfernten Zapfstellen sofort warmes Wasser zur Verfügung steht.

#### 2.6 Was bedeutet Zeitfenster?

Beispiel Heizbetrieb im Modus: Zeitgesteuert

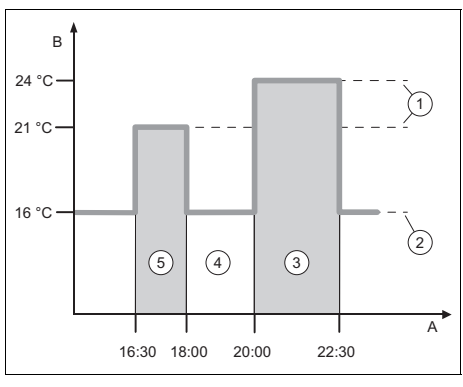

- A Uhrzeit B Temperatur
- 3 Zeitfenster 2
- B Temperatur1 Wunschtempera-
- 4 außerhalb der Zeitfenster
- tur
- 5 Zeitfenster 1

2 Absenktemperatur

Sie können einen Tag in mehrere Zeitfenster (3) und (5) aufteilen. Jedes Zeitfenster kann einen individuellen Zeitraum umfassen. Die Zeitfenster dürfen sich nicht überlappen. Jedem Zeitfenster können Sie eine andere Wunschtemperatur (1) zuordnen.

#### Beispiel:

16:30 bis 18:00 Uhr; 21 °C 20:00 bis 22:30 Uhr; 24 °C Der Systemregler regelt innerhalb der Zeitfenster die Wohnräume auf die Wunschtemperatur. In den Zeiten außerhalb der Zeitfenster (4) regelt der Systemregler die Wohnräume auf die niedriger eingestellte Absenktemperatur (2).

#### 2.7 Fehlfunktion vermeiden

- Verdecken Sie den Systemregler nicht durch Möbel, Vorhänge oder sonstige Gegenstände.
- Wenn der Systemregler im Wohnraum montiert ist, dann öffnen Sie alle Heizkörper-Thermostatventile in diesem Raum vollständig.

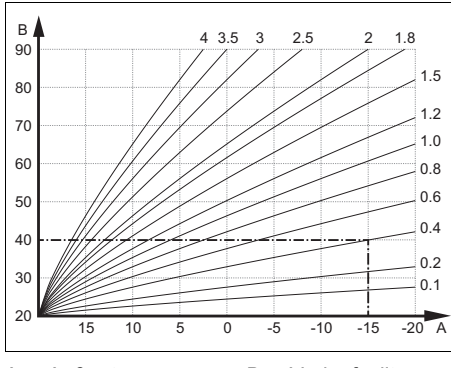

#### 2.8 Heizkurve einstellen

A Außentempera- B Vorlaufsolltemtur °C peratur °C

Die Abbildung zeigt die möglichen Heizkurven von 0,1 bis 4.0 für eine Raumsolltemperatur 20 °C. Wenn z. B. die Heizkurve 0.4 ausgewählt ist, dann wird bei einer Außentemperatur von -15 °C auf eine Vorlauftemperatur von 40 °C geregelt.

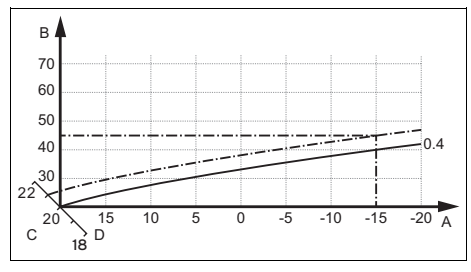

- A Außentempera- C Raumsolltempetur °C ratur °C
- B Vorlaufsolltem- D Achse a peratur °C

Wenn die Heizkurve 0.4 ausgewählt und für die Raumsolltemperatur 21 °C vorgegeben ist, dann verschiebt sich die Heizkurve wie in der Abbildung dargestellt. An der um 45° geneigten Achse a wird die Heizkurve entsprechend dem Wert der Raumsolltemperatur parallel verschoben. Bei einer Außentemperatur von -15 °C sorgt die Regelung für eine Vorlauftemperatur von 45 °C.

#### 2.9 Display, Bedienelemente und Symbole

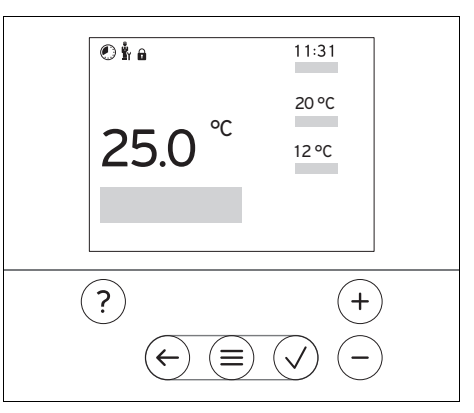

#### 2.9.1 Bedienelemente

|                   | _ | Menü aufrufen               |
|-------------------|---|-----------------------------|
| $\bigcirc$        | - | Zurück zum Hauptmenü        |
| $\bigcirc$        | - | Auswahl/Änderung bestätiger |
| $\bigcirc$        | - | Einstellwerte speichern     |
| $\bigcirc$        | _ | Eine Ebene zurück           |
| $\mathbf{\nabla}$ | _ | Eingabe abbrechen           |

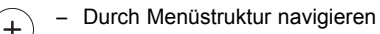

— Einstellwert verringern oder erhöund hen

| $\bigcirc$ | - | Zu einzelnen Zahlen/Buchstaben navigieren |
|------------|---|-------------------------------------------|
|            | _ | Hilfe aufrufen                            |

- Hille aufrufen
 - Zeitprogrammassistent aufrufen

Aktive Bedienelemente leuchten rot.

 $1 x^{(i)}$  drücken: Sie gelangen in die Grundanzeige.

2 x <sup>(</sup>≡) drücken: Sie gelangen in das Menü.

#### 2.9.2 Symbole

|             | Zeitgesteuertes Heizen aktiv |
|-------------|------------------------------|
|             | Tastensperre aktiv           |
|             | Wartung fällig               |
| $\triangle$ | Fehler in der Heizungsanlage |
| 3           | Fachhandwerker kontaktieren  |

#### 2.10 Bedien- und Anzeigefunktionen

i

#### Hinweis

Die in diesem Kapitel beschriebenen Funktionen stehen nicht für alle Systemkonfigurationen zur Verfügung.

|  | Um das Menü aufzurufen, | drücken Sie 2 x | $(\equiv$ |
|--|-------------------------|-----------------|-----------|
|--|-------------------------|-----------------|-----------|

#### 2.10.1 Menüpunkt REGELUNG

| → Zone                                                                                                    |                                                                        |  |  |
|----------------------------------------------------------------------------------------------------|------------------------------------------------------------------------|--|--|
|                                                                                                    |                                                                        |  |  |
| → Modus: $\rightarrow$ Manuell $\rightarrow$ Wunschtemperatur: °C                                                                                         |                                                                        |  |  |
| Ununterbrochenes Halten der Wunschtemperatur                                                                                                    | Ununterbrochenes Halten der Wunschtemperatur                           |  |  |
| → Zeitgesteuert → Wochenplaner                                                                                                    |                                                                        |  |  |
| → Absenktemperatur: °C                                                                                                    |                                                                        |  |  |
| Wochenplaner: bis zu 12 Zeitfenster und Wunschtempe<br>pro Tag einstellbar                                                                                | eraturen sind                                                          |  |  |
| Der Fachhandwerker stellt das Verhalten der Heizungsa<br>halb der Zeitfenster in der Funktion <b>Absenkmodus:</b> ein<br>Im <b>Absenkmodus:</b> bedeutet: | anlage außer-                                                          |  |  |
| <ul> <li>Eco: Die Heizung ist außerhalb der Zeitfernster ausge<br/>Frostschutz ist aktiviert.</li> </ul>                                                  | eschaltet. Der                                                         |  |  |
| - Normal. Die Absenktemperatur gitt auserhab der Ze                                                                                                    | illensier.                                                             |  |  |
| Wunschtemperatur: °C: gilt innerhalb der Zeitfenster                                                                                                    | Wunschtemperatur: °C: gilt innerhalb der Zeitfenster                   |  |  |
| Aug                                                                                                    | Werkseinstellung: Absenktemperatur: °C 15 °C                           |  |  |
| $\rightarrow$ Aus                                                                                                    | <u></u>                                                                |  |  |
| Heizung ist ausgeschaltet, Warmwasser ist weiterhin ver<br>schutz ist aktiviert                                                                           | rfûgbar, Frost-                                                        |  |  |
| → Name der Zone Werksseitig eingestellten Namen Zone 1 ändern                                                                                             |                                                                        |  |  |
| → Abwesenheit → Alle: gilt für alle Zonen im vorgegebenen Zeitraum                                                                                        |                                                                        |  |  |
| → Zone: gilt f ür die ausgew ählte Zone im vorgegebenen                                                                                                   | → <b>Zone</b> : gilt für die ausgewählte Zone im vorgegebenen Zeitraum |  |  |
| Heizbetrieb läuft in dieser Zeit mit der festgelegten Abse<br>Warmwasserbetrieb und Zirkulation sind ausgeschaltet.                                       | enktemperatur.                                                         |  |  |
| Werkseinstellung: Absenktemperatur: °C 15 °C                                                                                                    |                                                                        |  |  |
| → Warmwasser                                                                                                    |                                                                        |  |  |
| → Modus: → Manuell → Warmwassertemperatur: °C                                                                                                    |                                                                        |  |  |
| Ununterbrochenes Halten der Warmwassertemperatur                                                                                                    | Ununterbrochenes Halten der Warmwassertemperatur                       |  |  |
| → Zeitgesteuert → Wochenplaner Warmwasser                                                                                                    |                                                                        |  |  |
| → Warmwassertemperatur: °C                                                                                                    |                                                                        |  |  |
| → Wochenplaner Zirkulation                                                                                                    |                                                                        |  |  |

| MENÜ → REGELUNG              |                                                                                                    |
|------------------------------|----------------------------------------------------------------------------------------------------|
| → Modus:                     | Wochenplaner Warmwasser: bis zu 3 Zeitfenster sind pro Tag ein-<br>stellbar                                                                                                    |
|                              | Warmwassertemperatur: °C: gilt innerhalb der Zeitfenster                                                                                                    |
|                              | Außerhalb der Zeitfenster ist der Warmwasserbetrieb ausgeschaltet                                                                                                    |
|                              | Wochenplaner Zirkulation: bis zu 3 Zeitfenster sind pro Tag einstell-<br>bar                                                                                                    |
|                              | Innerhalb der Zeitfenster pumpt die Zirkulationspumpe warmes Wasser zu den Zapfstellen                                                                                                    |
|                              | Außerhalb der Zeitfenster ist die Zirkulationspumpe ausgeschaltet                                                                                                    |
|                              | → Aus                                                                                                    |
|                              | Warmwasserbetrieb ist ausgeschaltet                                                                                                    |
| → Warmwasser<br>schnell      | Einmaliges Aufheizen des Wassers im Speicher                                                                                                    |
| → Stoßlüften                 | Heizbetrieb ist für 30 Minuten ausgeschaltet.                                                                                                    |
| → Zeitprogrammas-<br>sistent | Programmierung der Wunschtemperatur für Montag - Freitag und<br>Samstag - Sonntag; die Programmierung gilt für die zeitgesteuerten<br>Funktionen <b>Heizen</b> , <b>Warmwasser</b> und <b>Zirkulation</b> . |
|                              | Überschreibt die Wochenplaner für die Funktionen Heizen, Warmwasser und Zirkulation.                                                                                                    |
| → Anlage Aus                 | Anlage ist ausgeschaltet. Frostschutz bleibt aktiviert.                                                                                                    |

#### 2.10.2 Menüpunkt INFORMATION

| M             | MENÜ → INFORMATION    |              |  |
|---------------|-----------------------|--------------|--|
| $\rightarrow$ | Aktuelle Temperaturen |              |  |
|               | → Zone                |              |  |
|               | → Warmwassertemperatu | r            |  |
| $\rightarrow$ | Wasserdruck: bar      |              |  |
| $\rightarrow$ | Energiedaten          |              |  |
|               | → Stromverbrauch      | → Heizen     |  |
|               |                       | → Warmwasser |  |
|               |                       | → Anlage     |  |
|               | → Brennstoffverbrauch | → Heizen     |  |
|               |                       | → Warmwasser |  |
|               |                       | → Anlage     |  |

#### MENÜ → INFORMATION

Anzeige Energieverbrauch

Der Regler zeigt im Display und in der zusätzlich anwendbaren App Werte zum Energieverbrauch an.

Der Regler zeigt eine Abschätzung der Werte der Anlage an. Die Werte werden u. a. beeinflusst von:

- Installation/Ausführung der Heizungsanlage
- Nutzerverhalten
- Saisonale Umweltbedingungen
- Toleranzen und Komponenten

Externe Komponenten, wie z. B. externe Heizungspumpen oder Ventile, und andere Verbraucher und Erzeuger im Haushalt bleiben unberücksichtigt.

Die Abweichungen zwischen angezeigtem und tatsächlichem Energieverbrauch können erheblich sein.

Die Angaben zum Energieverbrauch sind nicht geeignet, Energieabrechnungen zu erstellen oder zu vergleichen.

#### Ablesbar sind: Aktueller Monat, Letzter Monat, Aktuelles Jahr, Letztes Jahr, Gesamt

→ Brennerzustand:

| → Bedienelemente                             | Erläuterung der Bedienelemente |  |
|----------------------------------------------|--------------------------------|--|
| Menüvorstellung Erläuterung der Menüstruktur |                                |  |
| → Kontakt Fachhandwerker                     |                                |  |
|                                              |                                |  |

→ Serialnummer

#### 2.10.3 Menüpunkt EINSTELLUNGEN

#### MENÜ → EINSTELLUNGEN

| Ê                           | Fachhandwerkerebene           |                                                                                                    |  |
|-----------------------------|-------------------------------|----------------------------------------------------------------------------------------------------|--|
|                             | → Zugangscode<br>eingeben     | Zugang zur Fachhandwerkerebene, Werkseinstellung: 00                                                                                                    |  |
|                             | → Kontakt Fach-<br>handwerker | Kontaktdaten eintragen                                                                                                    |  |
|                             | → Wartungsdatum:              | Zeitlich nächstliegendes Wartungsdatum einer angeschlossenen Kom-<br>ponente eintragen, z. B. Wärmeerzeuger                                               |  |
|                             | → Fehlerhistorie              | Fehler sind zeitlich sortiert aufgelistet                                                                                                    |  |
|                             | → Anlagenkonfigu-<br>ration   | Funktionen (→ Menüpunkt <b>Anlagenkonfiguration</b> )                                                                                                    |  |
|                             | → Estrichtrock-<br>nung       | Die Funktion <b>Estrichtrocknungsprofil</b> für frisch verlegten Estrich ent-<br>sprechend der Bauvorschriften aktivieren.                                |  |
|                             |                               | Der Systemregler regelt die Vorlauftemperatur unabhängig von der Außentemperatur. Estrichtrocknung einstellen (→ Menüpunkt <b>Anlagen-konfiguration</b> ) |  |
|                             | → Code ändern                 |                                                                                                    |  |
| → Sprache, Uhrzeit, Display |                               |                                                                                                    |  |
|                             | → Sprache:                    |                                                                                                    |  |
|                             | → Datum:                      | Nach Stromabschaltung bleibt das Datum ca. 30 Minuten erhalten.                                                                                           |  |
|                             | → Uhrzeit:                    | Nach Stromabschaltung bleibt die Uhrzeit ca. 30 Minuten erhalten.                                                                                         |  |

| Μ                    | MENÜ → EINSTELLUNGEN                                                                                                    |                                                                                                    |  |  |  |
|----------------------|----------------------------------------------------------------------------------------------------|----------------------------------------------------------------------------------------------------|--|--|--|
|                      | → Displayhellig-<br>keit:                                                                                                    | Helligkeit bei aktiver Nutzung.                                                                                                    |  |  |  |
|                      | → Displayhelligkeit<br>in Ruhe:                                                                                                    | Helligkeit im Ruhezustand.                                                                                                    |  |  |  |
|                      | → Sommerzeit:                                                                                                    | → Automatisch                                                                                                    |  |  |  |
|                      |                                                                                                    | → Manuell                                                                                                    |  |  |  |
|                      | Der Wechsel findet statt:                                                                                                    |                                                                                                    |  |  |  |
|                      | <ul> <li>am letzten Wochenende im März um 2:00 Uhr (Sommerzeit)</li> <li>am letzten Wochenende im Oktober um 3:00 Uhr (Winterzeit)</li> </ul> |                                                                                                    |  |  |  |
| $\rightarrow$        | Korrekturwert                                                                                                    |                                                                                                    |  |  |  |
|                      | → Raumtempera-<br>tur: K                                                                                                    | Ausgleich der Temperaturdifferenz zwischen dem gemessenem Wert<br>im Systemregler und dem Wert eines Referenzthermometer im Wohn-<br>raum.                                                 |  |  |  |
|                      | → Außentempera-<br>tur: K                                                                                                    | Ausgleich der Temperaturdifferenz zwischen dem gemessenem Wert<br>im Außentemperatursensor und dem Wert eines Referenzthermometer<br>im Freien.                                            |  |  |  |
| → Werkseinstellungen |                                                                                                    | Der Systemregler setzt alle Einstellungen auf Werkseinstellung zurück<br>und ruft den Installationsassistenten auf.<br>Den Installationsassistenten darf nur der Fachhandwerker ausführen. |  |  |  |

# 2.10.4 II Menüpunkt Anlagenkonfiguration

| MENÜ → EINSTELLUNGEN → Fachhandwerkerebene → Anlagenkonfiguration |                      |                                                                                                    |                                                                                                    |  |
|-------------------------------------------------------------------|----------------------|----------------------------------------------------------------------------------------------------|----------------------------------------------------------------------------------------------------|--|
| → I                                                               | → Anlage             |                                                                                                    |                                                                                                    |  |
|                                                                   | → Wasserdruck: bar   |                                                                                                    |                                                                                                    |  |
| → eBUS-Komponen-<br>ten                                           |                      |                                                                                                    | Komponenten und deren Softwareversion                                                                     |  |
|                                                                   | → Adaptive Heiz-     | <ul> <li>Automatische Feinjustierung der Heizkurve. Voraussetzung:</li> <li>Die passende Heizkurve für das Gebäude ist in der Funktion<br/>Heizkurve: eingestellt.</li> </ul>                                                                                                    |                                                                                                    |  |
|                                                                   | kurve:               |                                                                                                    |                                                                                                    |  |
|                                                                   |                      | - Dem Systemregler, bzw. der Fernbedienung ist die richtige Zone                                                                                                    |                                                                                                    |  |
|                                                                   |                      | in der Funktion <b>Zonenzuordnung:</b> zugeordnet.                                                                                                    |                                                                                                    |  |
|                                                                   |                      | <ul> <li>In der Funktig</li> </ul>                                                                                                    | on Raumaufschaltung: ist Erweitert ausgewählt.                                                            |  |
|                                                                   | → Regelung:          | Raumtem.gef Die Regelung erfolgt über die Raumtemperatur.                                                                                                    |                                                                                                    |  |
|                                                                   |                      | Witterung.gef                                                                                                    | Die Regelung erfolgt über die Außentemperatur,<br>sobald ein Außentemperatursensor angeschlossen<br>wird. |  |
|                                                                   | → AT Durchheizen: °C | Wenn die Außentemperatur den eingestellten Temperaturwert un-<br>terschreitet, dann wird außerhalb der Zeitfenster mit Hilfe der <b>Heiz-</b><br><b>kurve:</b> auf eine Raumtemperatur von 20 °C geregelt.<br>AT ≤ eingestellter Temperaturwert: keine Nachtabsenkung oder<br>Totalabschaltung<br>Werkseinstellung: <b>Aus</b> |                                                                                                    |  |

#### $\textbf{MENU} \rightarrow \textbf{EINSTELLUNGEN} \rightarrow \textbf{Fachhandwerkerebene} \rightarrow \textbf{Anlagenkonfiguration}$

| → Vo                   | heizen | Hier können Sie die Vorheizzeit Wunschtemperatur wählen, um di       |  |
|------------------------|--------|----------------------------------------------------------------------|--|
| Wunschtemp.: Heizung v |        | Heizung vor dem ersten Start des Heizprogramms zu aktivieren.        |  |
|                        |        | Das Ziel ist, die Raumtemperatur zum gewünschten Zeitpunkt zu        |  |
|                        |        | erreichen. Das System berechnet automatisch die benötigte Vor-       |  |
|                        |        | laufzeit (max. 4 Std.) auf Grundlage bisheriger Erfahrungen, der ak- |  |
|                        |        | tuellen Raumtemperatur und der verbleibenden Zeit bis zum Pro-       |  |
|                        |        | grammwechsel.                                                        |  |
|                        |        | Werkseinstellung: Aus                                                |  |

#### → Wärmeerzeuger 1

→ Status:

#### → Aktuelle Vorlauftemperatur: °C

#### → Kreis 1

| → Status:                             |                                                                                                    |  |  |  |
|---------------------------------------|----------------------------------------------------------------------------------------------------|--|--|--|
| → Vorlaufsolltemperatu                | /orlaufsolitemperatur: °C                                                                                                    |  |  |  |
| → AT-Abschaltgrenze:<br>°C            | Obergrenze für die Außentemperatur eingeben. Steigt die Außen-<br>temperatur über den eingestellten Wert, deaktiviert der Systemreg-<br>ler den Heizbetrieb.                                 |  |  |  |
| → Heizkurve:                          | Die Heizkurve (→ Kapitel Produktbeschreibung) ist die Abhän-<br>gigkeit der Vorlauftemperatur von der Außentemperatur für die<br>Wunschtemperatur (Raumsolltemperatur).                      |  |  |  |
| → Min. Vorlaufsoll-<br>temperatur: °C | Untergrenze für die Vorlaufsolltemperatur eingeben. Der Systemreg-<br>ler vergleicht den eingestellten Wert mit der berechneten Vorlauf-<br>solltemperatur und regelt auf den größeren Wert. |  |  |  |
| → Max. Vorlaufsoll-<br>temperatur: °C | Obergrenze für die Vorlaufsolltemperatur eingeben. Der Systemreg-<br>ler vergleicht den eingestellten Wert mit der berechneten Vorlauf-<br>solltemperatur und regelt auf den kleineren Wert. |  |  |  |

#### → Absenkmodus:

| Absemmodus |   |                                                                                                    |
|------------|---|----------------------------------------------------------------------------------------------------|
| → Ec       | 0 | Die Heizfunktion ist ausgeschaltet und die Frost-<br>schutzfunktion ist aktiviert.                                                                                                    |
|            |   | Bei Außentemperaturen die länger als 4 Stunden<br>unter 4 °C sind, schaltet der Systemregler den<br>Wärmeerzeuger ein und regelt auf die <b>Absenktem-</b><br>peratur: °C. Bei einer Außentemperatur über 4 °C<br>schaltet der Systemregler den Wärmeerzeuger<br>aus. Die Überwachung der Außentemperatur bleibt<br>aktiv.<br>Verhalten des Heizkreises außerhalb der Zeit-<br>fenster Voraussetzung: |
|            |   | <ul> <li>In der Funktion Heizen → Modus: ist Zeitgesteuert aktiviert.</li> <li>In der Funktion Raumaufschaltung: ist Aktiv oder Inaktiv aktiviert.</li> </ul>                                                                                                    |
|            |   | Wenn <b>Erweitert</b> in der <b>Raumaufschaltung:</b> akti-<br>viert ist, dann regelt der Systemregler unabhängig<br>von der Außentemperatur auf die Raumsolltempe-<br>ratur 5 °C.                                                                                                    |

| MENÜ → EINSTELLUNGEN → Fachhandwerkerebene → Anlagenkonfiguration |                                                                                                    |             |                                                                                                    |  |
|-------------------------------------------------------------------|----------------------------------------------------------------------------------------------------|-------------|----------------------------------------------------------------------------------------------------|--|
|                                                                   |                                                                                                    | → Normal    | Die Heizfunktion ist eingeschaltet. Der Systemreg-<br>ler regelt auf die <b>Absenktemperatur:</b> °C.<br>Voraussetzung: In der Funktion <b>Heizen</b> → <b>Modus:</b><br>ist <b>Zeitgesteuert</b> aktiviert. |  |
|                                                                   | Das Verhalten ist für jeden Heizkreis separat einstellbar.                                                                                                    |             |                                                                                                    |  |
|                                                                   | → Raumaufschaltung:                                                                                                    |             |                                                                                                    |  |
|                                                                   |                                                                                                    | → Inaktiv   |                                                                                                    |  |
|                                                                   |                                                                                                    | → Aktiv     | Anpassung der Vorlauftemperatur in Abhängigkeit von der aktuellen Raumtemperatur.                                                                                                    |  |
|                                                                   |                                                                                                    | → Erweitert | Anpassung der Vorlauftemperatur in Abhängigkeit von der aktuellen Raumtemperatur. Zusätzlich aktiviert/deaktiviert der Systemregler die Zone.                                                                |  |
|                                                                   |                                                                                                    |             | <ul> <li>Die Zone wird deaktiviert: aktuelle Raum-<br/>temperatur &gt; eingestellte Raumtemperatur +<br/>2/16 K</li> </ul>                                                                                   |  |
|                                                                   |                                                                                                    |             | <ul> <li>Zone wird aktiviert: aktuelle Raumtemperatur &lt;<br/>eingestellte Raumtemperatur - 3/16 K</li> </ul>                                                                                               |  |
|                                                                   | Der eingebaute Temperatursensor misst die aktuelle Raumtemperatur. Der Systemregler er-<br>rechnet eine neue Raumsolltemperatur, die zur Anpassung der Vorlauftemperatur herangezo-<br>gen wird.<br>– Differenz = eingestellte Raumsolltemperatur - aktuelle Raumtemperatur                                                                                                    |             |                                                                                                    |  |
|                                                                   | <ul> <li>Neue Raumsontemperatur = eingesteine Raumsontemperatur + Differenz</li> <li>Voraussetzung: Der Systemregler bzw. die Fernbedienung ist in der Funktion Zonenzuord-<br/>nung: der Zone zugeordnet, in der der Systemregler bzw. die Fernbedienung installiert ist.</li> <li>Die Funktion Raumaufschaltung: ist wirkungslos, wenn Keine Zuord. in der Funktion Zo-<br/>nenzuordnung: aktiviert ist.</li> </ul>                                              |             |                                                                                                    |  |
| $\rightarrow$                                                     | Zone                                                                                                    |             |                                                                                                    |  |
|                                                                   | → <b>Zone aktiviert:</b> Deaktivieren nicht benötigter Zonen. Alle vorhandenen Zonen er-<br>scheinen im Display.                                                                                                    |             |                                                                                                    |  |
|                                                                   | → Zonenzuordnung: Systemregler bzw. Fernbedienung der gewählten Zone zuordnen.<br>Der Systemregler bzw. die Fernbedienung muss in der gewählten<br>Zone installiert sein. Die Regelung nutzt zusätzlich den Raumtem-<br>peratursensor des zugeordneten Geräts. Die Fernbedienung nutzt<br>alle Werte der zugeordneten Zone. Wenn Sie dem Systemregler<br>bzw. der Fernbedienung keine Zone zuordnet haben, dann ist die<br>Funktion Raumaufschaltung: wirkungslos. |             |                                                                                                    |  |
|                                                                   | → Status Zonenventil:                                                                                                    |             |                                                                                                    |  |
| →                                                                 | Warmwasser                                                                                                    | 1           |                                                                                                    |  |
|                                                                   | → Speicher: Bei vorhandenem Warmwasserspeicher muss die Einstellung Akti gewählt werden.                                                                                                    |             |                                                                                                    |  |
|                                                                   | → Vorlaufsolltemperatu                                                                                                    | ir: °C      |                                                                                                    |  |
|                                                                   | → Zirkulationspumpe:                                                                                                    |             |                                                                                                    |  |

#### $MENÜ \rightarrow EINSTELLUNGEN \rightarrow Fachhandwerkerebene \rightarrow Anlagenkonfiguration$

|                                |                                      | 0 0                                                                                                    |
|--------------------------------|--------------------------------------|----------------------------------------------------------------------------------------------------|
|                                | → Legio.schutz Tag:                  | Festlegen an welchen Tagen der Legionellenschutz durchgeführt<br>werden soll. An diesen Tagen wird die Wassertemperatur über<br>60 °C angehoben. Die Zirkulationspumpe wird eingeschaltet. Die<br>Funkton endet spätestens nach 120 Minuten.<br>Bei aktivierter Funktion <b>Abwesenheit</b> wird der Legionellenschutz<br>nicht durchgeführt. Sobald die Funktion <b>Abwesenheit</b> beendet ist,<br>wird der Legionellenschutz durchgeführt. |
|                                | → Legio.schutz Uhr-<br>zeit:         | Festlegen zu welcher Uhrzeit der Legionellenschutz durchgeführt werden soll.                                                                                                    |
|                                | → Hysterese Spei-<br>cherladung: K   | Die Speicherladung startet, sobald die Speichertemperatur <<br>Wunschtemperatur - Hysteresewert ist.                                                                                                    |
|                                | → Offset Speicher-<br>ladung: K      | Wunschtemperatur + Offset = Vorlauftemperatur für den Warmwas-<br>serspeicher.                                                                                                    |
|                                | → Max. Speicherlade-<br>zeit:        | Einstellen der maximalen Zeit, mit der der Warmwasserspeicher un-<br>unterbrochen geladen wird. Wenn die maximale Zeit oder die Soll-<br>temperatur erreicht ist, gibt der Systemregler die Heizfunktion frei.<br>Die Einstellung <b>Aus</b> bedeutet: keine Einschränkung der Speicherla-<br>dezeit.                                                                                                    |
|                                | → Sperrzeit Speicher-<br>ladung: min | Einstellen des Zeitraums, in der die Speicherladung nach Ablauf der max. Speicherladezeit blockiert wird. In der blockierten Zeit gibt der Systemregler die Heizfunktion frei.                                                                                                    |
| → Estrichtrocknungs-<br>profil |                                      | Einstellen der Vorlaufsolltemperatur pro Tag entsprechend den Bauvorschriften                                                                                                    |

# 3 I -- Elektroinstallation, Montage

Die Elektroinstallation darf nur von einer Elektrofachkraft durchgeführt werden.

Die Heizungsanlage muss außer Betrieb genommen werden, bevor Arbeiten daran durchgeführt werden.

#### 3.1 Auswahl der Leitungen

#### Leitungsquerschnitt

| eBUS-Leitung (fein-<br>drähtig, flexibel aus<br>Kupfer)  | 0,75 1,5 mm² |
|----------------------------------------------------------|--------------|
| eBUS-Leitung (ein-<br>drähtig aus Kupfer)                | 1,0 1,5 mm²  |
| Fühlerleitung (fein-<br>drähtig, flexibel aus<br>Kupfer) | 0,75 1,5 mm² |
| Fühlerleitung (ein-<br>drähtig aus Kupfer)               | 1,0 1,5 mm²  |

#### Leitungslänge

| Fühlerleitungen | ≤ 50 m  |
|-----------------|---------|
| Busleitungen    | ≤ 125 m |

## 3.2 Systemregler montieren

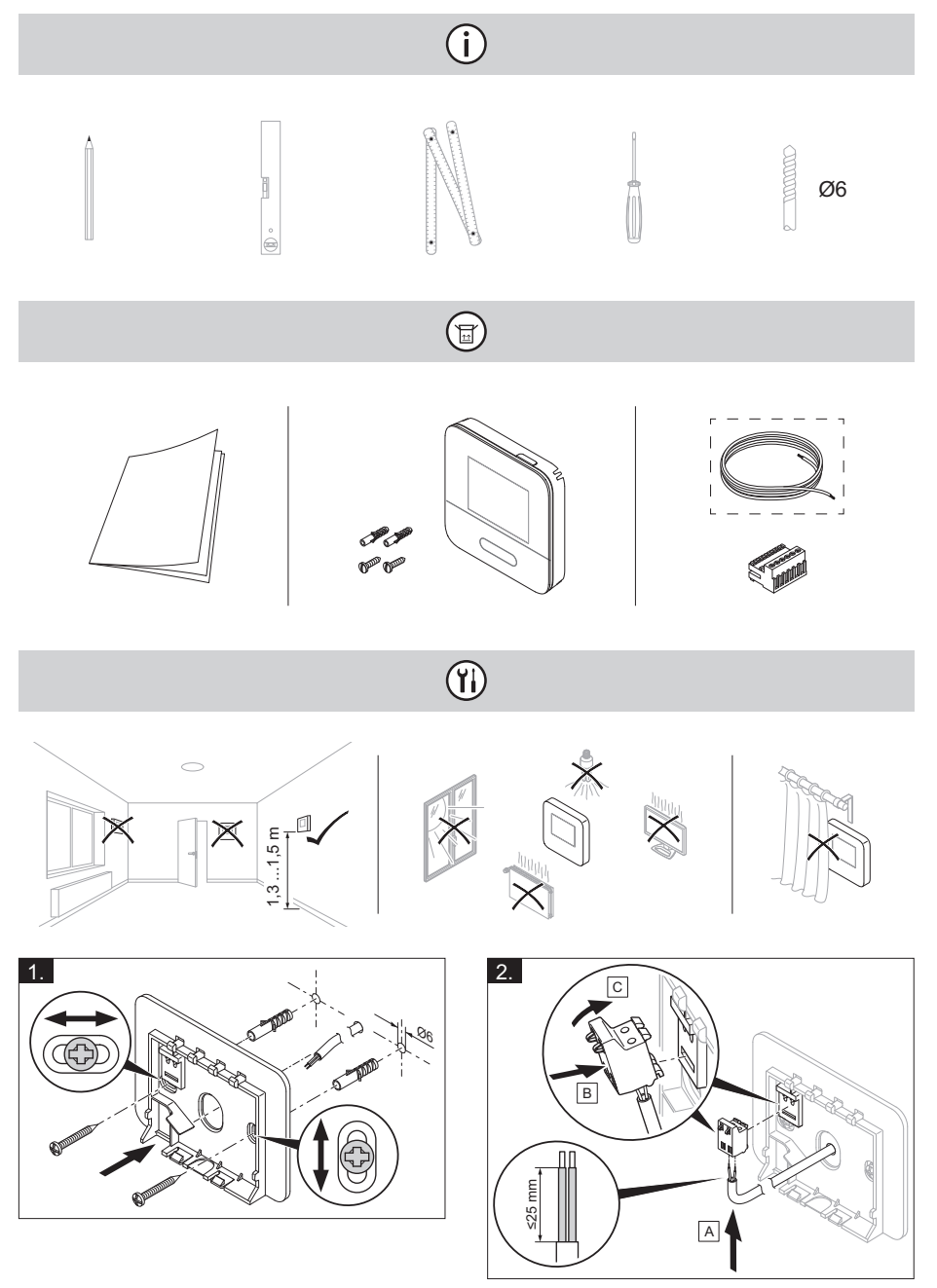

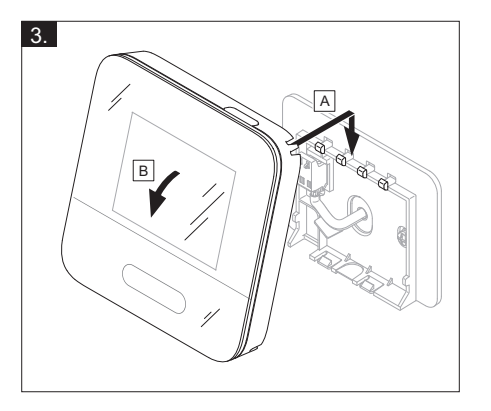

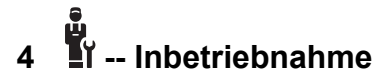

#### 4.1 Voraussetzungen zur Inbetriebnahme

- Die Montage und Elektroinstallation vom Systemregler und ggf. vom Außentemperatursensor ist abgeschlossen.
- Die Inbetriebnahme aller Systemkomponenten (außer Systemregler) ist abgeschlossen.

# 4.2 Installationsassistenten durchlaufen

Im Installationsassistenten befinden Sie sich bei der Abfrage **Sprache:**.

Der Installationsassistent des Systemreglers führt Sie durch eine Liste von Funktionen. Bei jeder Funktion wählen Sie den Einstellwert aus, der zu der installierten Heizungsanlage passt.

#### 4.2.1 Installationsassistent abschließen

Nachdem Sie den Installationsassistenten durchlaufen haben, erscheint auf dem Display: Wählen Sie den nächsten Schritt.

Anlagenkonfiguration: Der Installationsassistent wechselt in die Systemkonfiguration der Fachhandwerkerebene, in der Sie die Heizungsanlage weiter optimieren können.

Anlagenstart: Der Installationsassistent wechselt in die Grundanzeige und die Heizungsanlage arbeitet mit den eingestellten Werten.

#### 4.3 Einstellungen später ändern

Alle Einstellungen, die Sie über den Installationsassistenten vorgenommen haben, können Sie später über die Bedienebene des Betreibers oder die Fachhandwerkerebene ändern.

# 5 Fehler- und Wartungsmeldungen

#### 5.1 Fehlermeldung

Im Display erscheint Z mit dem Text der Fehlermeldung.

Fehlermeldungen finden Sie unter: MENÜ → EINSTELLUNGEN → Fachhandwerkerebene → Fehlerhistorie

Fehlerbehebung (→ Anhang)

#### 5.2 Wartungsmeldung

Im Display erscheint Im t Text der Wartungsmeldung.

Wartungsmeldung (→ Anhang)

# 6 Information zum Produkt

#### 6.1 Mitgeltende Unterlagen beachten und aufbewahren

- Beachten Sie alle f
  ür Sie vorgesehenen Anleitungen, die Komponenten der Anlage beiliegen.
- Bewahren Sie als Betreiber diese Anleitung sowie alle mitgeltenden Unterlagen zur weiteren Verwendung auf.

#### 6.2 Gültigkeit der Anleitung

Diese Anleitung gilt ausschließlich für:

- 0020260997

### 6.3 Typenschild

Das Typenschild befindet sich auf der Rückseite des Produkts.

| Angabe auf dem<br>Typenschild | Bedeutung                                                                       |
|-------------------------------|---------------------------------------------------------------------------------|
| Serialnummer                  | zur Identifikation, 7.<br>bis 16. Ziffer = Arti-<br>kelnummer des Pro-<br>dukts |
| MiSet                         | Produktbezeichnung                                                              |
| V                             | Bemessungsspan-<br>nung                                                         |
| mA                            | Bemessungsstrom                                                                 |
| ĺĺĺ                           | Anleitung lesen                                                                 |

### 6.4 Serialnummer

Die Serialnummer können Sie unter **MENÜ** → **INFORMATION** → **Serial nummer** aufrufen. Die 10-stellige Artikelnummer befindet sich in der zweiten Zeile.

#### 6.5 CE-Kennzeichnung

Mit der CE-Kennzeichnung wird dokumentiert, dass die Produkte gemäß der Konformitätserklärung die grundlegenden Anforderungen der einschlägigen Richtlinien erfüllen.

Die Konformitätserklärung kann beim Hersteller eingesehen werden.

### 6.6 Garantie und Kundendienst

#### 6.6.1 Garantie

Informationen zur Herstellergarantie erfragen Sie unter der auf der Rückseite angegebenen Kontaktadresse.

#### 6.6.2 Kundendienst

Kontaktdaten für unseren Kundendienst finden Sie unter der auf der Rückseite angegebenen Adresse oder unter www.bulex.be.

### 6.7 Recycling und Entsorgung

 Überlassen Sie die Entsorgung der Verpackung dem Fachhandwerker, der das Produkt installiert hat.

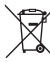

Wenn das Produkt mit diesem Zeichen gekennzeichnet ist:

- Entsorgen Sie das Produkt in diesem Fall nicht über den Hausmüll.
- Geben Sie stattdessen das Produkt an einer Sammelstelle f
  ür Elektro- oder Elektronik-Altger
  äte ab.

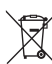

Wenn das Produkt Batterien enthält, die mit diesem Zeichen gekennzeichnet sind, dann können die Batterien gesundheits- und umweltschädliche Substanzen enthalten.

 Entsorgen Sie die Batterien in diesem Fall an einer Sammelstelle für Batterien.

# 🖺 -- Verpackung

- Entsorgen Sie die Verpackung ordnungsgemäß.
- Beachten Sie alle relevanten Vorschriften.

#### 6.8 Produktdaten gemäß der EU Verordnung Nr. 811/2013, 812/2013

Die jahreszeitbedingte Raumheizungs-Effizienz beinhaltet bei Geräten mit integrierten, witterungsgeführten Reglern inklusive aktivierbarer Raumthermostatfunktion immer den Korrekturfaktor der Reglertechnologieklasse VI. Eine Abweichung der jahreszeitbedingten Raumheizungs-Effizienz ist bei Deaktivierung dieser Funktion möglich.

| Klasse des Temperaturreg-<br>lers                                          | V     |
|----------------------------------------------------------------------------|-------|
| Beitrag zur jahreszeitbeding-<br>ten Raumheizungs-Energieef-<br>fizienz ηs | 3,0 % |

#### 6.9 Technische Daten -Systemregler

| Bemessungsspannung                        | 9 24 V<br> |
|-------------------------------------------|------------|
| Bemessungsstoßspannung                    | 330 V      |
| Verschmutzungsgrad                        | 2          |
| Bemessungsstrom                           | < 50 mA    |
| Querschnitt Anschlussleitun-              | 0,75       |
| gen                                       | 1,5 mm²    |
| Schutzart                                 | IP 20      |
| Schutzklasse                              | Ш          |
| Temperatur für die Kugel-<br>druckprüfung | 75 °C      |
| Max. zulässige Umgebungs-<br>temperatur   | 0 60 °C    |
| akt. Raumluftfeuchte                      | 35 95 %    |
| Wirkungsweise                             | Тур 1      |
| Höhe                                      | 122 mm     |
| Breite                                    | 122 mm     |
| Tiefe                                     | 26 mm      |

# Anhang A Störungsbehebung, Wartungsmeldung

# A.1 Störungsbehebung

| Störung                                                                                                    | mögliche Ursache                 | Maßnahme                                                                                                    |
|----------------------------------------------------------------------------------------------------|----------------------------------|----------------------------------------------------------------------------------------------------|
| Display bleibt dunkel                                                                                                    | Softwarefehler                   | <ol> <li>Drücken Sie die Taste oben rechts auf<br/>dem Systemregler länger als 5 Sekunden,<br/>um einen Neustart zu erzwingen.</li> <li>Schalten Sie den Netzschalter an allen<br/>Wärmeerzeugern für ca. 1 Minute aus<br/>und dann wieder ein.</li> <li>Wenn die Fehlermeldung bestehen bleibt,<br/>dann benachrichtigen Sie den Fachhand-<br/>werker.</li> </ol> |
| Keine Veränderungen<br>in der Anzeige über<br>die Bedienelemente<br>möglich                                                                   | Softwarefehler                   | <ol> <li>Drücken Sie die Taste oben rechts auf<br/>dem Systemregler länger als 5 Sekunden,<br/>um einen Neustart zu erzwingen.</li> <li>Schalten Sie den Netzschalter an allen<br/>Wärmeerzeugern für ca. 1 Minute aus<br/>und dann wieder ein.</li> <li>Wenn die Fehlermeldung bestehen bleibt,<br/>dann benachrichtigen Sie den Fachhand-<br/>werker.</li> </ol> |
| Display: <b>Tastensperre</b><br><b>aktiviert</b> , keine Ände-<br>rung der Einstellungen<br>und Werte möglich                                 | Tastensperre ist aktiv           | <ul> <li>Drücken Sie die Taste oben rechts auf dem<br/>Systemregler für ca. 1 Sekunden, um die<br/>Tastensperre zu deaktivieren.</li> </ul>                                                                                                    |
| Display: <b>F. Fehler</b><br><b>Heizgerät</b> , im Display<br>erscheint der konkrete<br>Fehlercode, z.B. F.33<br>mit konkretem Heiz-<br>gerät | Fehler Heizgerät                 | <ol> <li>Entstören Sie das Heizgerät, indem Sie<br/>erst <b>Zurücksetzen</b> und dann <b>Ja</b> wählen.</li> <li>Wenn die Fehlermeldung bestehen bleibt,<br/>dann benachrichtigen Sie den Fachhand-<br/>werker.</li> </ol>                                                                                                    |
| Display: Die einge-<br>stellte Sprache ver-<br>stehen Sie nicht                                                                               | Falsche Sprache ein-<br>gestellt | <ol> <li>Drücken Sie 2 x</li></ol>                                                                                                    |
|                                                                                                    |                                  | stehen und bestätigen Sie mit 💛.                                                                                                    |

### A.2 Wartungsmeldungen

| # | Code/Be-<br>deutung                                                            | Beschreibung                                                | Wartungsarbeit                                                                                          | Intervall                                          | Ð |
|---|--------------------------------------------------------------------------------|-------------------------------------------------------------|----------------------------------------------------------------------------------------------------|----------------------------------------------------|---|
| 1 | Wasser-<br>mangel:<br>Folgen Sie<br>den An-<br>gaben im<br>Wärme-<br>erzeuger. | In der Heizungsanlage<br>ist der Wasserdruck<br>zu niedrig. | Das Befüllen mit Was-<br>ser entnehmen Sie<br>der Betriebsanleitung<br>des jeweiligen<br>Wärmeerzeugers | Siehe Betriebs-<br>anleitung des<br>Wärmeerzeugers |   |

# B I -- Störungs-, Fehlerbehebung, Wartungsmeldung

## B.1 Störungsbehebung

| Störung                                                          | mögliche Ursache                                                                         | Maßnahme                                                                                                    |
|------------------------------------------------------------------|------------------------------------------------------------------------------------------|----------------------------------------------------------------------------------------------------|
| Display bleibt dunkel                                            | Softwarefehler                                                                           | <ol> <li>Drücken Sie die Taste oben rechts auf<br/>dem Systemregler länger als 5 Sekunden,<br/>um einen Neustart zu erzwingen.</li> <li>Schalten Sie den Netzschalter am<br/>Wärmeerzeuger, der den Systemregler<br/>speist, aus und wieder ein.</li> </ol>                 |
|                                                                  | keine Stromversor-<br>gung am Wärme-<br>erzeuger                                         | <ul> <li>Stellen Sie die Stromversorgung des<br/>Wärmeerzeugers wieder her, die den<br/>Systemregler speist.</li> </ul>                                                                                                    |
|                                                                  | Produkt ist defekt                                                                       | <ul> <li>Tauschen Sie das Produkt aus.</li> </ul>                                                                                                    |
| Keine Veränderungen<br>in der Anzeige über<br>die Bedienelemente | Softwarefehler                                                                           | <ul> <li>Schalten Sie den Netzschalter am Wärme-<br/>erzeuger, der den Systemregler speist, aus<br/>und wieder ein.</li> </ul>                                                                                                    |
| möglich                                                          | Produkt ist defekt                                                                       | <ul> <li>Tauschen Sie das Produkt aus.</li> </ul>                                                                                                    |
| Wärmeerzeuger heizt<br>bei erreichter Raum-<br>temperatur weiter | falscher Wert in der<br>Funktion <b>Raumauf-</b><br>schaltung: oder Zo-<br>nenzuordnung: | <ol> <li>StellenSie in der Funktion Raumauf-<br/>schaltung: den Wert Aktiv oder Erwei-<br/>tert ein.</li> <li>Ordnen Sie in der Zone, in der der Sys-<br/>temregler installiert ist, in der Funktion<br/>Zonenzuordnung: die Adresse des Sys-<br/>temreglers zu.</li> </ol> |
| Heizungsanlage bleibt<br>im Warmwasserbe-<br>trieb               | Wärmeerzeuger kann<br>die max. Vorlaufsoll-<br>temperatur nicht errei-<br>chen           | <ul> <li>Stellen Sie in der Funktion Max. Vorlauf-<br/>solltemperatur: °C den Wert niedriger ein.</li> </ul>                                                                                                    |
| Kein Wechsel in die<br>Fachhandwerker-<br>ebene möglich          | Code für Fachhand-<br>werkerebene unbe-<br>kannt                                         | <ul> <li>Setzen Sie den Systemregler auf die<br/>Werkseinstellung zurück. Alle eingestellten<br/>Werte gehen verloren.</li> </ul>                                                                                                    |

#### B.2 Fehlerbehebung

| Code/Bedeutung                                                 | mögliche Ursache                                        | Maßnahme                                                                                                    |
|----------------------------------------------------------------|---------------------------------------------------------|----------------------------------------------------------------------------------------------------|
| Signal Außentempera-<br>tursensor ungültig                     | Außentemperatursen-<br>sor defekt                       | <ul> <li>Tauschen Sie den Außentemperatursensor<br/>aus.</li> </ul>                                               |
| Kommunikation                                                  | Kabel defekt                                            | <ul> <li>Tauschen Sie das Kabel.</li> </ul>                                                                       |
| Wärmeerzeuger 1<br>unterbrochen                                | Steckverbindung nicht korrekt                           | <ul> <li>Prüfen Sie die Steckverbindung.</li> </ul>                                                               |
| Fernbedienung 1 fehlt                                          | Fehlende Fernbedie-<br>nung                             | <ul> <li>Schließen Sie die Fernbedienung an.</li> </ul>                                                           |
| Signal Raumtempera-<br>tursensor Regler un-<br>gültig          | Raumtemperatursen-<br>sor defekt                        | <ul> <li>Tauschen Sie den Regler aus.</li> </ul>                                                                  |
| Signal Raumtempera-<br>tursensor Fernbedie-<br>nung 1 ungültig | Raumtemperatursen-<br>sor defekt                        | <ul> <li>Tauschen Sie die Fernbedienung aus.</li> </ul>                                                           |
| Zuordnung Fernbedie-<br>nung 1 fehlt                           | Die Zuordnung der<br>Fernbedienung 1 zur<br>Zone fehlt. | <ul> <li>Ordnen Sie der Fernbedienung in der<br/>Funktion Zonenzuordnung: die korrekte<br/>Adresse zu.</li> </ul> |
| Aktivierung einer Zone fehlt                                   | Eine genutzte Zone ist noch nicht aktiviert.            | <ul> <li>Wählen Sie in der Funktion Zone aktiviert:<br/>den Wert Ja aus.</li> </ul>                               |

## B.3 Wartungsmeldungen

| # | Code/Be-<br>deutung                                                            | Beschreibung                                                     | Wartungsarbeit                                                                                                    | Intervall                                                            | Ţ |
|---|--------------------------------------------------------------------------------|------------------------------------------------------------------|----------------------------------------------------------------------------------------------------|----------------------------------------------------------------------|---|
| 1 | Wärme-<br>erzeuger<br>1 erfordert<br>Wartung                                   | Für den Wärme-<br>erzeuger stehen<br>Wartungsarbeiten an.        | Die Wartungsarbeiten<br>entnehmen Sie der<br>Betriebs- oder Installa-<br>tionsanleitung des je-<br>weiligen Wärmeerzeu-<br>gers | Siehe Betriebs- oder<br>Installationsanleitung<br>des Wärmeerzeugers |   |
| 2 | Wasser-<br>mangel:<br>Folgen Sie<br>den An-<br>gaben im<br>Wärme-<br>erzeuger. | In der Heizungsanlage<br>ist der Wasserdruck<br>zu niedrig.      | Wassermangel: Befol-<br>gen Sie die Angaben<br>im Wärmeerzeuger                                                                 | Siehe Betriebs- oder<br>Installationsanleitung<br>des Wärmeerzeugers |   |
| 3 | Wartung<br>Wenden Sie<br>sich an:                                              | Datum, wann die War-<br>tung der Heizungs-<br>anlage fällig ist. | Führen Sie die erfor-<br>derlichen Wartungs-<br>arbeiten durch                                                                  | Eingetragenes Datum im Regler                                        |   |

# Stichwortverzeichnis

| Α                                    |    |
|--------------------------------------|----|
| Artikelnummer                        | 20 |
| Artikelnummer ablesen                | 20 |
| В                                    |    |
| Bedien- und Anzeigefunktionen        | 9  |
| Bedienelemente                       | 7  |
| Bestimmungsgemäße Verwendung         | 4  |
| C                                    |    |
| CE-Kennzeichnung                     | 20 |
| D                                    |    |
| Display                              | 7  |
| E                                    |    |
| Entsorgung                           | 20 |
| F                                    |    |
| Fachhandwerker                       | 5  |
| Fehler                               | 19 |
| Fehlfunktion vermeiden               | 7  |
| Frost                                | 5  |
| Н                                    |    |
| Heizkurve einstellen                 | 7  |
| 1                                    |    |
| Installationsassistenten durchlaufen | 19 |
|                                      |    |
| Leitungen, Auswahl                   | 16 |
| Leitungen, maximale Lange            | 16 |
| Leitungen, Mindestquerschnitt        | 16 |
| Q                                    | ~  |
|                                      | o  |
| R<br>Decycling                       | 20 |
| e                                    | 20 |
| Sorialnummor                         | 20 |
| Serialnummer ablesen                 | 20 |
|                                      | 20 |
|                                      | 10 |
| V                                    | 13 |
| Voraussetzungen zur Inbetriebnahme   |    |
| der Heizungsanlage                   | 19 |
| Voraussetzungen, Inbebriebnahme      | 19 |
| Vorschriften                         | 5  |
| W                                    |    |
| Wartung                              | 19 |
|                                      |    |

# Notice d'utilisation et d'installation

# Sommaire

| 1    | Sécurité                                | 27 |
|------|-----------------------------------------|----|
| 1.1  | Utilisation conforme                    | 27 |
| 1.2  | Consignes de sécurité                   | ~~ |
|      |                                         | 28 |
|      | W.                                      |    |
| 1.3  | I Sécurité/prescriptions                | 28 |
| 2    | Description du produit                  | 29 |
| 2.1  | Quelle est la nomenclature à utiliser ? | 29 |
| 2.2  | Quel est le rôle de la fonction         |    |
|      | de protection contre le gel ?           | 29 |
| 2.3  | Quelles sont les définitions des        |    |
|      | différentes températures ?              | 29 |
| 2.4  | Qu'est-ce qu'une zone ?                 | 29 |
| 2.5  | Qu'est-ce que la circulation ?          | 29 |
| 2.6  | Qu'est-ce qu'une plage horaire          |    |
|      | ?                                       | 29 |
| 2.7  | Prévention des                          |    |
|      | dysfonctionnements                      | 30 |
| 2.8  | Réglage de la courbe de                 |    |
|      | chauffage                               | 30 |
| 2.9  | Écran, interface utilisateur et         |    |
|      | symboles                                | 31 |
| 2.10 | Fonctions de commande et                |    |
|      | d'affichage                             | 32 |
|      |                                         |    |
| 3    | Installation électrique,                |    |
|      | montage                                 | 40 |
| 3.1  | Sélection des conduites                 | 40 |
| 3.2  | Montage du boîtier de gestion           | 41 |
|      |                                         |    |

| 4          | - Mise en                                                                            |    |
|------------|--------------------------------------------------------------------------------------|----|
|            | fonctionnement                                                                       | 43 |
| 4.1        | Conditions préalables à la mise en service                                           | 43 |
| 4.2        | Exécution du guide d'installation                                                    | 43 |
| 4.3        | Modification ultérieure des réglages                                                 | 43 |
| 5          | Messages de défaut et de maintenance                                                 | 43 |
| 5.1        | Message d'erreur                                                                     | 43 |
| 5.2        | Message d'entretien                                                                  | 43 |
| 6          | Information sur le produit                                                           | 43 |
| 6.1        | Respect et conservation des documents complémentaires applicables                    | 43 |
| 6.2        | Validité de la notice                                                                | 44 |
| 6.3        | Plaque signalétique                                                                  | 44 |
| 6.4        | Numéro de série                                                                      | 44 |
| 6.5        | Marquage CE                                                                          | 44 |
| 6.6        | Garantie et service après-<br>vente                                                  | 44 |
| 6.7        | Recyclage et mise au rebut                                                           | 44 |
| 6.8        | Caractéristiques du produit<br>conformément au règlement UE<br>nº 811/2013. 812/2013 | 45 |
| 6.9        | Caractéristiques techniques -<br>boîtier de gestion                                  | 45 |
| Anne       | же                                                                                   | 46 |
| Α          | Dépannage, message de maintenance                                                    | 46 |
| A.1        | Dépannage                                                                            | 46 |
| A.2        | Messages de maintenance                                                              | 47 |
| в          | I Message d'anomalie,                                                                |    |
|            | dépannage, message de                                                                |    |
| D 4        | maintenance                                                                          | 47 |
| в.1<br>Б.О |                                                                                      | 4/ |
| B.2        | Elimination des defauts                                                              | 48 |
| в.3        | wessages de maintenance                                                              | 48 |
| index      | (                                                                                    | 49 |

.

# $\wedge$

# 1 Sécurité

# 1.1 Utilisation conforme

Toute utilisation incorrecte ou non conforme risque d'endommager le produit et d'autres biens matériels.

Ce produit a été spécialement prévu pour réguler une installation de chauffage comportant des générateurs de chaleur du même fabricant via une interface eBUS.

Le régulateur d'ambiance régule les éléments suivants, en fonction de la configuration du système :

- chauffage
- Production d'eau chaude sanitaire
- Circulation

L'utilisation conforme de l'appareil suppose :

- le respect des notices d'utilisation, d'installation et de maintenance du produit ainsi que des autres composants de l'installation
- une installation et un montage conformes aux critères d'homologation du produit et du système
- le respect de toutes les conditions d'inspection et de maintenance qui figurent dans les notices.

L'utilisation conforme de l'appareil suppose, en outre, une installation conforme au code IP.

Ce produit peut être utilisé par des enfants âgés d'au moins 8 ans ainsi que des personnes qui ne sont pas en pleine possession de leurs capacités physiques, sensorielles ou mentales, ou encore qui manquent d'expérience ou de connaissances, à condition qu'elles aient été formées pour utiliser le produit en toute sécurité, qu'elles comprennent les risques encourus ou qu'elles soient correctement encadrées. Les enfants ne doivent pas jouer avec ce produit. Le nettoyage et l'entretien courant du produit ne doivent surtout pas être effectués par des enfants sans surveillance.

Toute utilisation autre que celle décrite dans la présente notice ou au-delà du cadre stipulé dans la notice sera considérée comme non conforme. Toute utilisation directement commerciale et industrielle sera également considérée comme non conforme.

### Attention !

Toute utilisation abusive est interdite.

# 1.2 Consignes de sécurité générales

# 1.2.1 Danger en cas de qualification insuffisante

Les opérations suivantes ne peuvent être effectuées que par des professionnels suffisamment qualifiés :

- Montage
- Démontage
- Installation
- Mise en service
- Mise hors service
- Conformez-vous systématiquement à l'état de la technique.

Les travaux et les fonctions qui ne peuvent être exécutés ou réglés que par le professionnel qualifié sont repérés par le symbole  $\frac{1}{2}$ .

# 1.2.2 Danger en cas d'erreur de manipulation

Toute erreur de manipulation présente un danger pour vousmême, pour des tiers et peut aussi provoquer des dommages matériels.

- Lisez soigneusement la présente notice et l'ensemble des documents complémentaires applicables, et tout particulièrement le chapitre « Sécurité » et les avertissements.
- En votre qualité d'utilisateur, vous n'êtes autorisé à effec-

tuer que les tâches abordées dans la présente notice d'utilisation qui ne sont pas repérées par le symbole **y**.

# 1.3 📱 --

Sécurité/prescriptions

- 1.3.1 Risque de dommages matériels sous l'effet du gel
- N'installez pas le produit dans une pièce exposée à un risque de gel.

# 1.3.2 Prescriptions (directives, lois, normes)

 Veuillez respecter les prescriptions, normes, directives, décrets et lois en vigueur dans le pays.

# 2 Description du produit

# 2.1 Quelle est la nomenclature à utiliser ?

- Boîtier de gestion : au lieu de SRT 380/2
- Commande à distance : au lieu de SR 92 et SR 92/2

# 2.2 Quel est le rôle de la fonction de protection contre le gel ?

La fonction de protection antigel protège l'installation de chauffage et l'habitation des dommages causés par le gel.

À des températures extérieures

- inférieures à 4 °C pendant plus de 4 heures, le boîtier de gestion active le générateur de chaleur et règle la température ambiante de consigne sur 5 °C au minimum.
- supérieures à 4 °C, le boîtier de gestion n'active pas le générateur de chaleur, mais surveille la température extérieure.

#### 2.3 Quelles sont les définitions des différentes températures ?

Le paramètre **Température désirée** correspond à la température à laquelle les pièces de séjour doivent être chauffées.

Le paramètre **Température d'abaissement** correspond à la température en dessous de laquelle les pièces de séjour ne doivent pas descendre en dehors des plages horaires.

Le paramètre **Température de départ** correspond à la température de l'eau de chauffage à la sortie du générateur de chaleur.

#### 2.4 Qu'est-ce qu'une zone ?

On peut répartir un bâtiment en différents secteurs appelés zones. Chaque zone peut répondre à des exigences précises concernant l'installation de chauffage.

Exemple de répartition en zones :

- Prenons une maison avec un chauffage au sol (zone 1) et un circuit de radiateurs (zone 2).
- Une maison comporte plusieurs unités d'habitation autonomes. Chaque unité d'habitation correspond à une zone donnée.

#### 2.5 Qu'est-ce que la circulation ?

La conduite d'eau chaude est raccordée à une conduite d'eau supplémentaire pour former un circuit avec le ballon d'eau chaude sanitaire. La pompe de circulation fait circuler en permanence l'eau chaude sanitaire dans le système de tubage (bouclage), de sorte que l'eau chaude soit disponible immédiatement même au niveau des points de puisage les plus éloignés.

# 2.6 Qu'est-ce qu'une plage horaire ?

Exemple de chauffage en mode : programme horaire

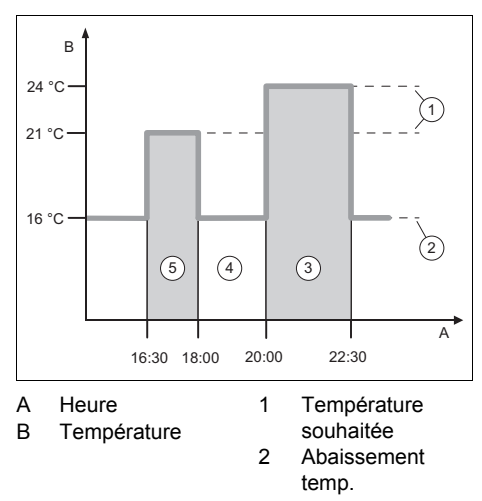

- 3 Période 2
- 5 Période 1
- 4 En dehors des plages horaires

Une journée peut être subdivisée en plusieurs plages horaires (3) et (5). Chaque plage horaire couvre un intervalle de temps bien précis. Les plages horaires ne doivent pas se chevaucher. Vous pouvez spécifier une température désirée (1) pour chacune des plages horaires.

Exemple :

16:30 à 18:00 ; 21 °C

20:00 à 22:30 ; 24 °C

Au cours des plages horaires, le boîtier de gestion chauffe les pièces de séjour à la température désirée. En dehors des plages horaires (4), le boîtier de gestion chauffe les pièces à la température d'abaissement (2), qui est plus basse.

#### 2.7 Prévention des dysfonctionnements

- Veillez à ce que le boîtier de gestion ne se trouve pas derrière des meubles, des rideaux ou d'autres objets.
- Si le boîtier de gestion se trouve dans la pièce de séjour, ouvrez les vannes thermostatiques de radiateur à fond dans le séjour.

#### 2.8 Réglage de la courbe de chauffage

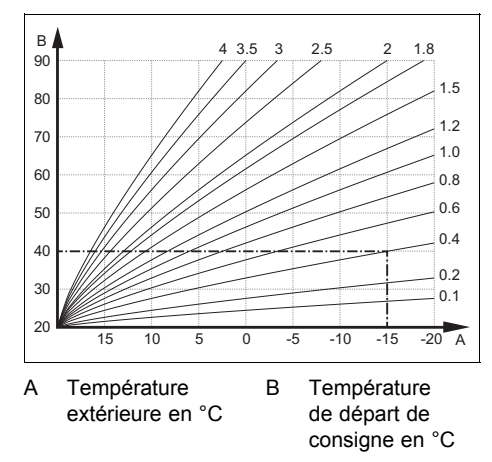

La figure illustre les courbes de chauffage possibles (de 0,1 à 4,0) pour une température ambiante de consigne de 20 °C. Si la courbe de chauffe 0.4 est sélectionnée, par exemple, la température de départ est réglée sur 40 °C lorsque la température extérieure est de -15 °C.

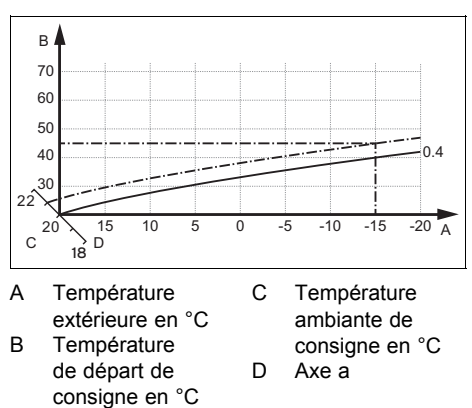

Si la courbe de chauffage sélectionnée est la courbe 0,4 et que la température ambiante de consigne est de 21 °C, la courbe de chauffage se décale comme représenté sur l'illustration. La courbe de chauffe se déplace selon un axe de 45° en fonction de la valeur de la température ambiante désirée. À une température extérieure de -15 °C, la régulation fait en sorte que la température de départ soit de 45 °C.

# 2.9 Écran, interface utilisateur et symboles

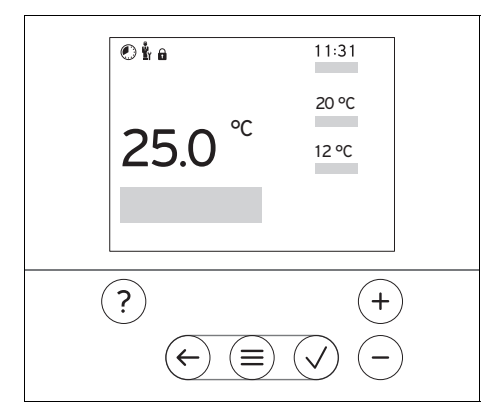

#### 2.9.1 Éléments de commande

| $\bigcirc$   | <ul> <li>Accéder au menu</li> </ul>                   |
|--------------|-------------------------------------------------------|
| $\bigcirc$   | <ul> <li>Retour au menu principal</li> </ul>          |
| $\bigcirc$   | - Validation/modification de la sélec-                |
| $\checkmark$ | tion                                                  |
|              | - Enregistrement des valeurs de ré-                   |
|              | glage                                                 |
|              | <ul> <li>Retour au niveau précédent</li> </ul>        |
| U            | <ul> <li>Annulation de la saisie</li> </ul>           |
|              | <ul> <li>Navigation dans la structure des</li> </ul>  |
| U            | menus                                                 |
| et           | - Diminuer ou augmenter la valeur                     |
| $\bigcirc$   | de réglage                                            |
| $\bigcirc$   | - Accès aux différents chiffres/lettres               |
| $\bigcirc$   | <ul> <li>Accès à l'aide</li> </ul>                    |
| $\bigcirc$   | <ul> <li>Activation de l'assistant de pro-</li> </ul> |
|              | grammation                                            |
|              |                                                       |

Les éléments actifs de l'interface utilisateur sont en rouge.

1 x pression sur  $\stackrel{(\equiv)}{=}$  : accès à l'affichage de base.

2 x pression sur  $(\equiv)$ : accès au menu.

#### 2.9.2 Symboles

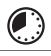

Chauffage programmé activé

0020323634\_00 Notice d'utilisation et d'installation

|             | Verrouillage des touches activé               |
|-------------|-----------------------------------------------|
| ů,          | Maintenance requise                           |
| $\triangle$ | Défauts dans l'installation de chauf-<br>fage |
| 4           | Contacter un professionnel qualifié           |

31

#### 2.10 Fonctions de commande et d'affichage

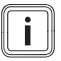

#### Remarque

Les fonctions décrites dans ce chapitre ne sont pas toutes compatibles avec toutes les configurations d'installation.

Pour accéder au menu, appuyez 2 x sur 🗐.

## 2.10.1 Option RÉGULATION

| MENU PRINCIPAL → RÉGULATION                                                                                                    |                                                                                                    |                                                                                                    |  |
|----------------------------------------------------------------------------------------------------|----------------------------------------------------------------------------------------------------|----------------------------------------------------------------------------------------------------|--|
| → Zone                                                                                                    |                                                                                                    |                                                                                                    |  |
| → Mode :                                                                                                    | → Manuel                                                                                                    | → Température désirée : °C                                                                         |  |
|                                                                                                    | Maintien de la température désirée sans interruption                                                               |                                                                                                    |  |
|                                                                                                    | → Prog.                                                                                                    | → Programmation hebdomadaire                                                                       |  |
|                                                                                                    |                                                                                                    | → T° d'abaissement : °C                                                                            |  |
|                                                                                                    | Programmation heb<br>plages horaires et ten                                                                        | domadaire : possibilité de régler jusqu'à 12<br>npératures désirées par jour                       |  |
|                                                                                                    | Le professionnel qual chauffage en dehors <b>d'abaissement :</b> .                                                 | ifié définit le comportement de l'installation de des plages horaires avec la fonction <b>Mode</b> |  |
|                                                                                                    | Conséquences en mo                                                                                                 | ode Mode d'abaissement : :                                                                         |  |
|                                                                                                    | <ul> <li>ECO : le chauffage<br/>protection antigel e</li> </ul>                                                    | e est coupé en dehors des plages horaires. La<br>est activée.                                      |  |
|                                                                                                    | <ul> <li>Normal : en dehors des plages horaires, c'est la température<br/>d'abaissement qui s'applique.</li> </ul> |                                                                                                    |  |
|                                                                                                    | Température désirée : °C : valable au cours des plages horaires<br>Réglage d'usine : T° d'abaissement : °C 15 °C   |                                                                                                    |  |
|                                                                                                    | → Off                                                                                                    |                                                                                                    |  |
| Le chauffage est coupé, il y a de l'eau chaude sanitaire, la<br>contre le gel est activée                                                    |                                                                                                    |                                                                                                    |  |
| $\rightarrow$ Nom de la zone                                                                                                    | Modification du nom Zone 1 d'usine                                                                                 |                                                                                                    |  |
| → Absence                                                                                                    | → Toutes : s'applique à l'ensemble des zones au cours de l'intervalle<br>spécifié                                  |                                                                                                    |  |
|                                                                                                    | → Zone : s'applique à la zone sélectionnée au cours de l'intervalle<br>spécifié                                    |                                                                                                    |  |
| Dans l'intervalle, le mode chauffage se base sur la tempéra<br>d'abaissement définie. Le mode eau chaude sanitaire et la<br>sont désactivés. |                                                                                                    |                                                                                                    |  |
|                                                                                                    | Réglage d'usine : T° d'abaissement : °C 15 °C                                                                      |                                                                                                    |  |
| → ECS                                                                                                    | → ECS                                                                                                    |                                                                                                    |  |
| → Mode :                                                                                                    | → Manuel                                                                                                    | → Température ECS : °C                                                                             |  |
|                                                                                                    | Maintien de la température d'eau chaude sans interruption                                                          |                                                                                                    |  |
|                                                                                                    | → Prog.                                                                                                    | → Programmation hebdomadaire ECS                                                                   |  |
|                                                                                                    |                                                                                                    | → Température ECS : °C                                                                             |  |
|                                                                                                    |                                                                                                    | → Programmation hebdo. circulation                                                                 |  |

| MENU PRINCIPAL → RÉGULATION            |                                                                                                    |  |
|----------------------------------------|----------------------------------------------------------------------------------------------------|--|
| → Mode :                               | Programmation hebdomadaire ECS : possibilité de définir 3 plages<br>horaires par jour                                                                                                    |  |
|                                        | Température ECS : °C : valable au cours des plages horaires                                                                                                    |  |
|                                        | En dehors des plages horaires, le mode eau chaude sanitaire est coupé                                                                                                    |  |
|                                        | <b>Programmation hebdo. circulation</b> : possibilité de définir 3 plages horaires par jour                                                                                                    |  |
|                                        | Au cours des plages horaires, la pompe de circulation fait circuler l'eau chaude en direction des points de puisage (bouclage)                                                                                                    |  |
|                                        | En dehors des plages horaires, la pompe de circulation est coupée                                                                                                    |  |
|                                        | → Off                                                                                                    |  |
|                                        | Le mode eau chaude sanitaire est coupé                                                                                                    |  |
| → Boost ECS                            | Chauffage ponctuel de l'eau qui se trouve dans le ballon                                                                                                    |  |
| → Boost ventilation                    | Mode chauffage coupé pour une durée de 30 minutes.                                                                                                    |  |
| → Assistant program-<br>mation horaire | Programmation de la température désirée pour la période du lundi au vendredi et du samedi au dimanche. La programmation s'applique aux fonctions <b>Chauffage</b> , <b>ECS</b> et <b>Circulation</b> qui doivent se déclencher à des périodes définies. |  |
|                                        | Ecrase le programme hebdomadaire pour les fonctions <b>Chauffage</b> , <b>ECS</b> et <b>Circulation</b> .                                                                                                    |  |
| → Arrêt du système                     | L'installation est coupée. La protection contre le gel reste activée.                                                                                                    |  |

## 2.10.2 Option INFORMATION

| MENU PRINCIPAL → INFORMATION  |                |  |
|-------------------------------|----------------|--|
| → Températures actuelles      |                |  |
| → Zone                        |                |  |
| → Temp. d'eau chaude san.     |                |  |
| → Pression d'eau : bar        |                |  |
| → Données conso. énergétiques |                |  |
| → Consommation élec-          | → Chauffage    |  |
| trique                        | → ECS          |  |
|                               | → Installation |  |
| → Consommation com-           | → Chauffage    |  |
| bustible                      | → ECS          |  |
|                               | → Installation |  |

#### MENU PRINCIPAL → INFORMATION

Affichage de la consommation énergétique

Le régulateur affiche les valeurs de consommation énergétique à l'écran et dans les applications supplémentaires.

Les valeurs de l'installation affichées par le régulateur sont des valeurs estimatives. Ces valeurs sont notamment fonction des critères suivants :

- Installation/configuration de l'installation de chauffage
- Comportement de l'utilisateur
- Conditions saisonnières
- Tolérances et composants

Le système ne tient pas compte des composants externes, comme les pompes de chauffage, les soupapes, les autres consommateurs et générateurs du foyer.

Les écarts entre la consommation énergétique affichée et la consommation effective peuvent être non négligeables.

Les informations relatives à la consommation énergétique ne sont pas prévues pour créer ou comparer des factures de consommation.

Éléments consultables : Mois actuel, Mois précédent, Année actuelle, Année précédente, Total

| → État du brûleur :                    |                                        |  |  |  |
|----------------------------------------|----------------------------------------|--|--|--|
| → Interface utilisateur                | Explication de l'interface utilisateur |  |  |  |
| → Aide à la navigation<br>dans le menu | Explication de la structure des menus  |  |  |  |
| → Coordonnées professionnel qualifié   |                                        |  |  |  |
| → Numéro de série                      |                                        |  |  |  |

#### 2.10.3 Option RÉGLAGES

| MENU PRINCIPAL → RÉGLAGES                                                     |                                              |                                                                                                    |  |  |
|-------------------------------------------------------------------------------|----------------------------------------------|----------------------------------------------------------------------------------------------------|--|--|
| u<br>I → Menu installateur                                                    |                                              |                                                                                                    |  |  |
| → Saisir le code Accès au menu réservé à l'installateur, réglage d'usine : 00 |                                              | Accès au menu réservé à l'installateur, réglage d'usine : 00                                                                                                    |  |  |
|                                                                               | → Coordonnées<br>professionnel qua-<br>lifié | Spécification des coordonnées                                                                                                    |  |  |
|                                                                               | → Date d'entretien                           | C'est ici qu'il faut spécifier la prochaine échéance de maintenance d'un composant raccordé, par ex. générateur de chaleur                                               |  |  |
|                                                                               | → Liste des dé-<br>fauts                     | Défauts classés par date                                                                                                    |  |  |
| → Configuration du Fonctions (→ option Config<br>système                      |                                              | Fonctions (→ option <b>Configuration du système</b> )                                                                                                    |  |  |
|                                                                               | → Séchage de dalle                           | Activation de la fonction <b>Profil de T° de séchage de dalle</b> pour une dalle réalisée récemment, conformément au cahier des charges de la construction.              |  |  |
|                                                                               |                                              | Le boîtier de gestion régule la température de départ indépendamment<br>de la température extérieure. Réglage du séchage de dalle (→ option<br>Configuration du système) |  |  |
|                                                                               |                                              |                                                                                                    |  |  |
| → Langue, heure, écran                                                        |                                              |                                                                                                    |  |  |
|                                                                               | → Langue :                                   |                                                                                                    |  |  |

| MENU PRINCIPAL → RÉGLAGES |                                                          |                                                                                                    |  |
|---------------------------|----------------------------------------------------------|----------------------------------------------------------------------------------------------------|--|
|                           | → Date :                                                 | La date reste enregistrée environ 30 minutes en cas de coupure de courant.                                                                                                    |  |
|                           | → Heure :                                                | L'heure reste enregistrée environ 30 minutes en cas de coupure de courant.                                                                                                    |  |
|                           | → Luminosité de<br>l'écran :                             | Luminosité en cas d'utilisation active.                                                                                                    |  |
|                           | → Luminosité<br>écran en veille:                         | Luminosité en veille.                                                                                                    |  |
|                           | → Heure d'été :                                          | → Automatique                                                                                                    |  |
|                           |                                                          | → Manuel                                                                                                    |  |
|                           | Le changement a lieu                                     | :                                                                                                    |  |
|                           | - le dernier week-end de mars à 2 h 00 (heure d'été)     |                                                                                                    |  |
|                           | - le dernier week-end d'octobre à 3 h 00 (heure d'hiver) |                                                                                                    |  |
| →                         | Réglage du décalage                                      |                                                                                                    |  |
|                           | → Température<br>ambiante : K                            | Compensation de la différence de température entre la valeur mesurée<br>par le boîtier de gestion et la valeur d'un thermomètre de référence de<br>la pièce de séjour.                                                      |  |
|                           | → Température<br>extérieure : K                          | Compensation de la différence de température entre la valeur mesurée<br>par la sonde de température extérieure et la valeur d'un thermomètre<br>de référence à l'extérieur.                                                 |  |
| →                         | Réglages d'usine                                         | Le boîtier de gestion réinitialise tous les paramètres pour restaurer les réglages d'usine et active l'assistant d'installation.<br>Seul le professionnel qualifié est autorisé à utiliser l'assistant d'installa-<br>tion. |  |

# 2.10.4 I Option Configuration de l'installation

#### MENU PRINCIPAL → RÉGLAGES → Menu installateur → Configuration du système

| → Installation |                        |                                                                                                    |                                                                                                    |  |
|----------------|------------------------|----------------------------------------------------------------------------------------------------|----------------------------------------------------------------------------------------------------|--|
|                | → Pression d'eau : bar |                                                                                                    |                                                                                                    |  |
|                | → Composants eBUS      | Liste des composants eBUS et des versions logicielles correspon-<br>dantes                                                                                 |                                                                                                    |  |
|                | → Courbe ch. adapt. :  | Ajustement automatique de la courbe de chauffage. Condition préa-<br>lable :                                                                               |                                                                                                    |  |
|                |                        | <ul> <li>La courbe de chauffage qui convient au bâtiment peut être<br/>métrée dans la fonction Courbe de chauffe :.</li> </ul>                             |                                                                                                    |  |
|                |                        | <ul> <li>La zone correspondant au boîtier de gestion ou à la télécommande est affectée par le biais de la fonction Affectation zones</li> <li>.</li> </ul> |                                                                                                    |  |
|                |                        | <ul> <li>La fonction Influence t° amb. : est réglée sur Étendu.</li> </ul>                                                                                 |                                                                                                    |  |
|                | → Réglage :            | Temp. amb.                                                                                                    | La régulation est basée sur la température am-<br>biante.                                                                                 |  |
|                |                        | Sonde ext.                                                                                                    | La régulation est basée sur la température exté-<br>rieure à partir du moment où il y a une sonde de<br>température extérieure raccordée. |  |

| MENU PRINCIPAL → RÉGLAGES → Menu installateur → Configuration du système |                                                                                                    |  |
|--------------------------------------------------------------------------|----------------------------------------------------------------------------------------------------|--|
| → Temp. ext. chauff.<br>en continu: °C                                   | Si la température extérieure descend en dessous de la valeur de<br>température paramétrée, la <b>Courbe de chauffe :</b> permet de s'ali-<br>gner sur une température ambiante de 20 °C en dehors des plages<br>horaires.<br>AT ≤ valeur de température réglée : pas d'abaissement ou de cou-<br>pure totale<br>Réglage d'usine : <b>Off</b>                                                                                                    |  |
| → Temp. préchauff.<br>souhaitée:                                         | Vous pouvez définir ici la température souhaitée pour la période<br>de préchauffage, c'est-à-dire pour l'activation du chauffage avant<br>même le démarrage du premier programme de chauffage. Le but<br>est d'atteindre la température ambiante au moment opportun. Le<br>système calcule automatiquement la durée de préfonctionnement<br>requise (4 h max.) sur la base des expériences précédentes, de<br>la température ambiante actuelle et de la durée restante avant le<br>changement de programme.<br>Réglage d'usine : <b>Off</b> |  |
| → Générateur 1                                                           |                                                                                                    |  |
| → Statut :                                                               | -                                                                                                    |  |
| → T° départ actuelle : °                                                 | C                                                                                                    |  |
| → Circuit 1                                                              |                                                                                                    |  |
| → Statut :                                                               |                                                                                                    |  |
| → Consigne T° départ                                                     | °C                                                                                                    |  |
| → Seuil coupure T°<br>ext. : °C                                          | Il s'agit de spécifier la limite supérieure de la température exté-<br>rieure. Si la température extérieure dépasse la valeur paramétrée,<br>le boîtier de gestion désactive le mode chauffage.                                                                                                    |  |
| → Courbe de chauffe<br>:                                                 | La courbe de chauffage (→ Chapitre Description du produit) dicte le rapport entre la température de départ et la température extérieure pour arriver à la température désirée (température ambiante de consigne).                                                                                                    |  |
| → Consigne T° départ<br>min. : °C                                        | Il s'agit de spécifier la limite inférieure de la température de départ<br>de consigne. Le boîtier de gestion compare la valeur paramétrée à<br>la température de départ de consigne calculée et pilote la régulation<br>en fonction de la valeur la plus haute.                                                                                                    |  |
| → Consigne T° départ<br>max. : °C                                        | Il s'agit de spécifier la limite supérieure de la température de départ<br>de consigne. Le boîtier de gestion compare la valeur paramétrée à<br>la température de départ de consigne calculée et pilote la régulation<br>en fonction de la valeur la moins haute.                                                                                                    |  |
| → Mode d'abaissement :                                                   |                                                                                                    |  |
| MENU PRINCIPAL → RÉGLAGES → Menu installateur → Configuration du système |                                                                                                    |  |  |  |
|--------------------------------------------------------------------------|----------------------------------------------------------------------------------------------------|--|--|--|
| → ECO                                                                    | La fonction de chauffage est coupée et la fonction<br>de protection contre le gel est activée.<br>Si la température extérieure reste inférieure à 4 °C<br>pendant plus de 4 heures, le boîtier de gestion ac-<br>tive le générateur de chaleur et base la régulation<br>sur <b>T° d'abaissement : °C</b> . Si la température ex-<br>térieure est supérieure à 4 °C, le boîtier de gestion<br>coupe le générateur de chaleur. La surveillance de<br>la température extérieure reste activée.<br>Comportement du circuit chauffage en dehors des<br>plages horaires. Condition préalable : |  |  |  |
|                                                                          | <ul> <li>Dans la fonction Chauffage → Mode :, le para-<br/>mètre Prog. est activé.</li> <li>Dans la fonction Influence t° amb. :, le para-<br/>mètre Actif ou Inactif est activé.</li> </ul>                                                                                                    |  |  |  |
|                                                                          | Si le paramètre <b>Étendu</b> est activé dans <b>Influence</b><br><b>t° amb.</b> :, le boîtier de gestion base systématique-<br>ment la régulation sur une température ambiante<br>de consigne de 5 °C, quelle que soit la tempéra-<br>ture extérieure.                                                                                                    |  |  |  |
| → Normal                                                                 | La fonction de chauffage est activée. Le boîtier de gestion base la régulation sur T° d'abaissement : °C.<br>Condition préalable : dans la fonction Chauffage → Mode :, le paramètre Prog. est activé.                                                                                                    |  |  |  |
| Ce comportement peut être régulé inc                                     | dividuellement pour chacun des circuits chauffage.                                                                                                    |  |  |  |
| → Influence t° amb. :                                                    | · · · ·                                                                                                    |  |  |  |
| → Inactif                                                                |                                                                                                    |  |  |  |
| → Actif                                                                  | Adaptation de la température de départ en fonction de la température ambiante actuelle.                                                                                                    |  |  |  |
| → Étendu                                                                 | Adaptation de la température de départ en fonc-<br>tion de la température ambiante actuelle. Il permet<br>aussi au boîtier de gestion d'activer/de désactiver<br>la zone.                                                                                                    |  |  |  |
|                                                                          | <ul> <li>Zone désactivée : température ambiante ac-<br/>tuelle &gt; température ambiante paramétrée +<br/>2/16 K</li> </ul>                                                                                                    |  |  |  |
|                                                                          | <ul> <li>Zone activée : température ambiante actuelle &lt;<br/>température ambiante paramétrée - 3/16 K</li> </ul>                                                                                                    |  |  |  |

#### MENU PRINCIPAL → RÉGLAGES → Menu installateur → Configuration du système

Le capteur de température intégré sert à mesurer la température ambiante actuelle. Le boîtier de gestion calcule une nouvelle température ambiante de consigne qui sert à ajuster la température de départ.

- Différence = température ambiante de consigne paramétrée température ambiante actuelle
- Nouvelle température ambiante de consigne = température ambiante de consigne paramétrée + différence

Condition : le boîtier de gestion ou la télécommande est affectée à la zone où il ou elle se trouve effectivement dans la fonction Affectation zones :

La fonction Influence t° amb. : est sans effet si le paramètre Pas d'affect. est activé dans la fonction Affectation zones :

→ Zone Désactivation des zones non utilisées. Toutes les zones existantes → Zone activée : s'affichent à l'écran → Affectation zones : Affectation du boîtier de gestion ou de la télécommande à la zone qui convient. Le boîtier de gestion ou la télécommande doit se trouver effectivement dans la zone spécifiée. La régulation utilise alors également le capteur de température ambiante de l'appareil correspondant. La télécommande utilise toutes les valeurs de la zone d'affectation. Si vous n'avez affecté aucune zone au boîtier de gestion ou à la télécommande, la fonction Influence t° amb. : est inopérante → Statut cmd zone : → ECS

| → Ballon :                           | En présence d'un ballon d'eau chaude sanitaire, il faut sélectionner le réglage <b>Actif</b> .                                                                                                    |  |  |  |
|--------------------------------------|----------------------------------------------------------------------------------------------------|--|--|--|
| → Consigne T° départ : °C            |                                                                                                    |  |  |  |
| → Pompe de circulation               | n :                                                                                                    |  |  |  |
| → Jour anti-légion. :                | Il s'agit de définir les jours d'exécution de la fonction anti-légio-<br>nelles. Ces jours-là, l'eau est chauffée à plus de 60 °C. La pompe<br>de circulation est mise en marche. La fonction s'arrête au bout de<br>120 minutes au maximum.<br>Si la fonction <b>Absence</b> est activée, la fonction anti-légionelles ne<br>s'exécute pas. Dès que la fonction <b>Absence</b> prend fin, la fonction |  |  |  |
|                                      | anti-légionelles s'exécute.                                                                                                    |  |  |  |
| → Heure anti-légio-<br>nelles :      | Il s'agit de déterminer l'heure à laquelle la fonction anti-légionelles doit être exécutée.                                                                                                    |  |  |  |
| → Hystérésis charge<br>ballon : K    | La charge du ballon démarre dès que la température du ballon < température désirée - valeur de l'hystérésis.                                                                                                    |  |  |  |
| → Décalage charge<br>ballon : K      | Température désirée + décalage = température de départ du ballon d'eau chaude sanitaire.                                                                                                    |  |  |  |
| → Durée max. charge<br>ballon :      | Il s'agit de définir la durée maximale de charge du ballon d'eau chaude sanitaire sans interruption. Si le délai maximal ou la tem-<br>pérature de consigne est atteinte, le boîtier de gestion autorise la fonction de chauffage. Le réglage <b>Off</b> signifie : pas de limitation de la durée de charge du ballon.                                                                                 |  |  |  |
| → Tps coupure<br>charge ballon : min | Il s'agit de définir l'intervalle au cours duquel la charge du ballon est<br>bloquée à l'issue de la durée de charge max. Le boîtier de gestion<br>inhibe la fonction de chauffage tout au long de la durée de blocage.                                                                                                    |  |  |  |

| MENU PRINCIPAL → RÉGLAGES → Menu installateur → Configuration du système |                                                                     |  |
|--------------------------------------------------------------------------|---------------------------------------------------------------------|--|
| → Profil de T° de sé-                                                    | Il s'agit de régler la température de départ de consigne au jour le |  |
| chage de dalle                                                           | jour, suivant le cahier des charges de construction                 |  |

# 3 I -- Installation électrique, montage

L'installation électrique doit être réalisée exclusivement par un électricien qualifié.

Il faut mettre l'installation de chauffage hors service avant d'intervenir dessus.

#### 3.1 Sélection des conduites

#### Section de câble

| Ligne eBUS (cuivre,<br>souple, faible dia-<br>mètre)   | 0,75 1,5 mm² |
|--------------------------------------------------------|--------------|
| Ligne eBUS (cuivre, monofilaire)                       | 1,0 1,5 mm²  |
| Câble de sonde<br>(cuivre, souple,<br>faible diamètre) | 0,75 1,5 mm² |
| Câble de sonde<br>(cuivre, monofilaire)                | 1,0 1,5 mm²  |

#### Longueur de conduite

| Câbles de sonde | ≤ 50 m  |
|-----------------|---------|
| Câbles de bus   | ≤ 125 m |

## 3.2 Montage du boîtier de gestion

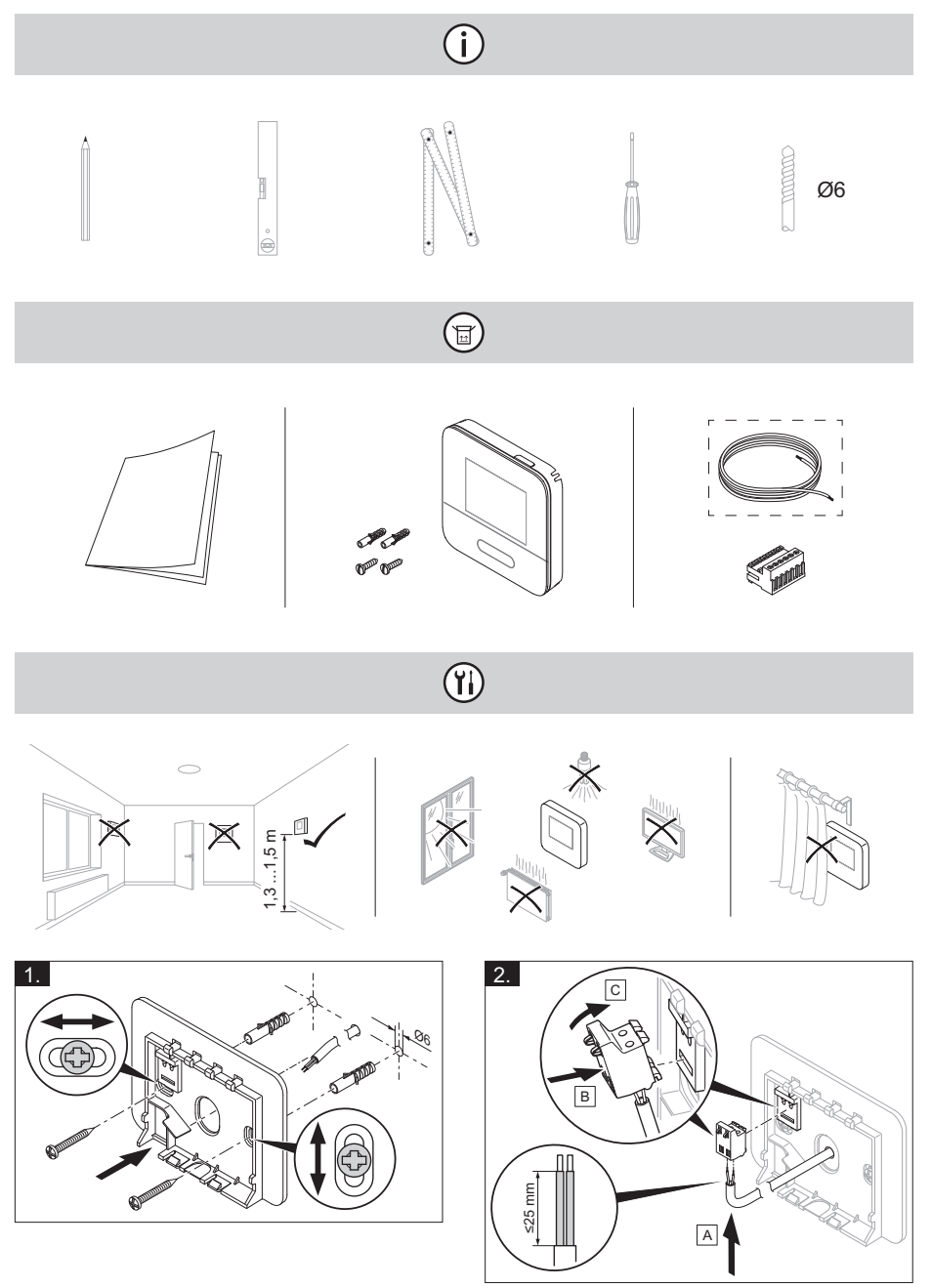

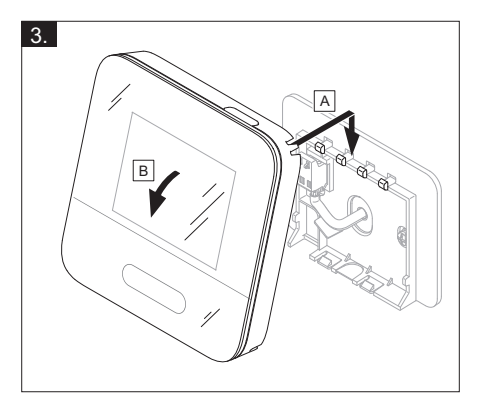

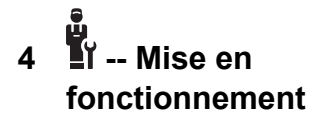

#### 4.1 Conditions préalables à la mise en service

- Le montage et l'installation électrique du boîtier de gestion et de la sonde de température extérieure, le cas échéant, sont terminés.
- La mise en fonctionnement de l'ensemble des composants du système (à l'exception du boîtier de gestion) est terminée.

#### 4.2 Exécution du guide d'installation

Vous en êtes au stade de l'invite **Langue :** de l'assistant d'installation.

L'installation assistée du boîtier de gestion vous fait parcourir toute une liste de fonctions. Pour chacune de ces fonctions, vous devrez sélectionner une valeur de réglage en accord avec la configuration de l'installation de chauffage.

#### 4.2.1 Fermeture du guide d'installation

Une fois que l'assistant d'installation s'est exécuté jusqu'au bout, **Sélectionnez l'étape suivante.** s'affiche à l'écran.

**Configuration du système** : l'assistant d'installation bascule dans la configuration de l'installation via le menu réservé à l'installateur, pour vous permettre d'optimiser l'installation de chauffage.

**Démarrage installation** : l'assistant d'installation bascule sur l'affichage de base et l'installation de chauffage fonctionne avec les valeurs paramétrées.

#### 4.3 Modification ultérieure des réglages

Tous les réglages que vous avez effectués par l'intermédiaire de l'installation assistée peuvent être modifiés ultérieurement en passant par le niveau de commande utilisateur ou le menu réservé à l'installateur.

# 5 Messages de défaut et de maintenance

#### 5.1 Message d'erreur

L'écran affiche la mention 2 avec le libellé du message de défaut.

Vous trouverez les messages de défaut dans : MENU PRINCIPAL → RÉGLAGES → Menu installateur → Liste des défauts

#### $\rightarrow$ Menu instantieur $\rightarrow$ Liste des defaut Dépannage des défauts de fonctionne-

ment (→ annexe)

#### 5.2 Message d'entretien

L'écran affiche la mention avec le libellé du message de maintenance.

Message de maintenance ( $\rightarrow$  annexe)

# 6 Information sur le produit

#### 6.1 Respect et conservation des documents complémentaires applicables

- Tenez compte de l'ensemble des notices qui accompagnent les composants de l'installation.
- En votre qualité d'utilisateur, vous devez conserver soigneusement cette notice ainsi que tous les autres documents complémentaires applicables pour pouvoir vous y référer ultérieurement.

#### 6.2 Validité de la notice

Cette notice s'applique exclusivement aux modèles suivants :

- 0020260997

#### 6.3 Plaque signalétique

La plaque signalétique se trouve au dos du produit.

| Mentions figurant<br>sur la plaque signa-<br>létique | Signification                                                                              |
|------------------------------------------------------|--------------------------------------------------------------------------------------------|
| Numéro de série                                      | sert à l'identifica-<br>tion, 7ème au 16ème<br>chiffre = référence<br>d'article du produit |
| MiSet                                                | Désignation du pro-<br>duit                                                                |
| V                                                    | Tension nominale                                                                           |
| mA                                                   | Courant assigné                                                                            |
|                                                      | Lire la notice                                                                             |

#### 6.4 Numéro de série

Vous trouverez le numéro de série en sélectionnant **MENU PRINCIPAL**  $\rightarrow$  **INFOR-MATION**  $\rightarrow$  **Numéro de série**. Le numéro d'article à 10 chiffres se trouve à la seconde ligne.

#### 6.5 Marquage CE

CE

Le marquage CE atteste que les produits sont conformes aux exigences élémentaires des directives applicables, conformément à la déclaration de conformité.

La déclaration de conformité est disponible chez le fabricant.

#### 6.6 Garantie et service après-vente

#### 6.6.1 Garantie

Pour obtenir des informations concernant la garantie constructeur, veuillez contacter l'adresse indiquée au verso.

#### 6.6.2 Service après-vente

Les coordonnées de notre service aprèsvente sont indiquées au verso ou sur le site www.bulex.be.

#### 6.7 Recyclage et mise au rebut

 Confiez la mise au rebut de l'emballage à l'installateur spécialisé qui a installé le produit.

X

Si le produit porte ce symbole :

- Dans ce cas, ne jetez pas le produit avec les ordures ménagères.
- Éliminez le produit auprès d'un point de collecte d'équipements électriques et électroniques usagés.

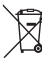

Si le produit renferme des piles qui portent ce symbole, cela signifie que les piles peuvent contenir des substances nocives ou polluantes.

 Dans ce cas, déposez les piles dans un point de collecte de piles usagées.

### 🖺 -- Emballage

- Procédez à la mise au rebut de l'emballage dans les règles.
- Conformez-vous à toutes les prescriptions en vigueur.

#### 6.8 Caractéristiques du produit conformément au règlement UE nº 811/2013, 812/2013

L'efficacité saisonnière de chauffage des locaux inclut systématiquement, dans le cas des appareils avec régulateur à sonde extérieure intégré et possibilité d'activation d'une fonction de thermostat d'ambiance, un coefficient de correction pour régulateur de catégorie VI. On ne peut exclure un écart par rapport à l'efficacité saisonnière de chauffage des locaux en cas de désactivation de cette fonction.

| Classe du régulateur de tem-<br>pérature                                                  | V     |
|-------------------------------------------------------------------------------------------|-------|
| Contribution à l'efficacité<br>énergétique saisonnière pour<br>le chauffage des locaux ŋs | 3,0 % |

# 6.9 Caractéristiques techniques - boîtier de gestion

| Tension nominale                                       | 9 24 V          |
|--------------------------------------------------------|-----------------|
| Tension de choc mesurée                                | 330 V           |
| Degré de pollution                                     | 2               |
| Courant assigné                                        | < 50 mA         |
| Section des câbles de rac-<br>cordement                | 0,75<br>1,5 mm² |
| Type de protection                                     | IP 20           |
| Classe de protection                                   | III             |
| Température pour le contrôle<br>de pression des billes | 75 °C           |
| Température ambiante max.<br>admissible                | 0 60 °C         |
| Humidité amb. act                                      | 35 95 %         |
| Principe de fonctionnement                             | Type 1          |
| Hauteur                                                | 122 mm          |
| Largeur                                                | 122 mm          |
| Profondeur                                             | 26 mm           |

## Annexe

# A Dépannage, message de maintenance

# A.1 Dépannage

| Anomalie                                                                                                    | Cause possible                          | Mesure                                                                                                    |
|----------------------------------------------------------------------------------------------------|-----------------------------------------|----------------------------------------------------------------------------------------------------|
| Écran sombre                                                                                                    | Défaut logiciel                         | <ol> <li>Appuyez sur la touche en haut à droite<br/>du boîtier de gestion pendant plus de 5<br/>secondes pour forcer le redémarrage.</li> <li>Éteignez tous les générateurs de chaleur<br/>pendant environ 1 minute en agissant sur</li> </ol>                                                                                                    |
|                                                                                                    |                                         | <ul><li>les interrupteurs principaux.</li><li>3. Si le message de défaut persiste, contac-<br/>tez le professionnel qualifié.</li></ul>                                                                                                    |
| Écran qui ne réagit<br>pas à la manipulation<br>de l'interface utilisa-<br>teur                                                                       | Défaut logiciel                         | <ol> <li>Appuyez sur la touche en haut à droite<br/>du boîtier de gestion pendant plus de 5<br/>secondes pour forcer le redémarrage.</li> <li>Éteignez tous les générateurs de chaleur<br/>pendant environ 1 minute en agissant sur<br/>les interrupteurs principaux.</li> <li>Si le message de défaut persiste, contac-<br/>tez le professionnel qualifié.</li> </ol> |
| Écran : Verrouillage<br>des touches activé,<br>modification des ré-<br>glages et des valeurs<br>impossible                                            | Le verrouillage des touches est activé. | Appuyez sur la touche en haut à droite du<br>boîtier de gestion pendant env. 1 seconde<br>pour désactiver le verrouillage des touches.                                                                                                    |
| Écran : <b>F. Défaut</b><br><b>chaudière</b> , le code<br>défaut qui s'affiche à<br>l'écran est concret,<br>par ex. F.33 et la<br>chaudière concernée | Défaut chaudière                        | <ol> <li>Réinitialisez la chaudière. Pour cela, ap-<br/>puyez d'abord sur <b>Réinitialiser</b>, puis sur<br/><b>Oui</b>.</li> <li>Si le message de défaut persiste, contac-<br/>tez le professionnel qualifié.</li> </ol>                                                                                                    |
| Écran : vous ne com-<br>prenez pas la langue<br>paramétrée                                                                                            | Langue paramétrée<br>erronée            | <ol> <li>Appuyez 2 fois sur</li></ol>                                                                                                    |

#### A.2 Messages de maintenance

| # | Code/signi-<br>fication                                                   | Description                                                                        | Travaux de mainte-<br>nance                                                                                                    | Intervalle                                                    | P |
|---|---------------------------------------------------------------------------|------------------------------------------------------------------------------------|----------------------------------------------------------------------------------------------------|---------------------------------------------------------------|---|
| 1 | Manque<br>d'eau : sui-<br>vez les in-<br>dications<br>du gén. de<br>chal. | La pression de l'eau<br>dans l'installation de<br>chauffage est insuffi-<br>sante. | Reportez-vous à la<br>notice d'utilisation du<br>générateur de chaleur<br>concerné pour savoir<br>comment procéder au<br>remplissage d'eau | Voir la notice d'utilisa-<br>tion du générateur de<br>chaleur |   |

# B I -- Message d'anomalie, dépannage, message de maintenance

#### B.1 Dépannage

| Anomalie                                                                                                    | Cause possible                                                                                                    | Mesure                                                                                                    |
|----------------------------------------------------------------------------------------------------|----------------------------------------------------------------------------------------------------|----------------------------------------------------------------------------------------------------|
| Écran sombre                                                                                                    | Défaut logiciel                                                                                                    | <ol> <li>Appuyez sur la touche en haut à droite<br/>du boîtier de gestion pendant plus de 5<br/>secondes pour forcer le redémarrage.</li> <li>Éteignez, puis rallumez l'interrupteur du<br/>générateur de chaleur qui alimente le<br/>boîtier de gestion.</li> </ol> |
|                                                                                                    | Pas d'alimentation<br>électrique au niveau<br>du générateur de cha-<br>leur                                                             | <ul> <li>Rétablissez l'alimentation électrique du gé-<br/>nérateur de chaleur qui alimente le boîtier<br/>de gestion.</li> </ul>                                                                                                    |
|                                                                                                    | Produit défectueux                                                                                                    | <ul> <li>Remplacez l'appareil.</li> </ul>                                                                                                    |
| Écran qui ne réagit<br>pas à la manipulation<br>de l'interface utilisa-                                         | Défaut logiciel                                                                                                    | <ul> <li>Éteignez, puis rallumez l'interrupteur du<br/>générateur de chaleur qui alimente le boîtier<br/>de gestion.</li> </ul>                                                                                                    |
| teur                                                                                                    | Produit défectueux                                                                                                    | <ul> <li>Remplacez l'appareil.</li> </ul>                                                                                                    |
| Le générateur de cha-<br>leur continue à chauf-<br>fer alors que la tempé-<br>rature ambiante est at-<br>teinte | Valeur erronée dans<br>la fonction Influence<br>t° amb. : ou Affecta-<br>tion zones :Influence<br>t° amb. : ou Affecta-<br>tion zones : | <ol> <li>À la fonction Influence t° amb. :, réglez<br/>la valeur Actif ou Étendu.</li> <li>Affectez l'adresse du boîtier de gestion à<br/>la zone où se trouve le boîtier de gestion<br/>par le biais de la fonction Affectation<br/>zones :.</li> </ol>             |
| L'installation de chauf-<br>fage reste en mode<br>eau chaude sanitaire                                          | Le générateur de cha-<br>leur ne peut pas at-<br>teindre la température<br>de départ de consigne<br>max.                                | Baissez la valeur de réglage de la fonction<br>Consigne T° départ max. : °C.                                                                                                    |
| Aucune modification<br>possible dans le menu<br>réservé à l'installateur                                        | Code d'accès au<br>menu réservé à<br>l'installateur inconnu                                                                             | <ul> <li>Réinitialisez le boîtier de gestion et restau-<br/>rez le réglage d'usine. Toutes les valeurs<br/>réglées seront perdues.</li> </ul>                                                                                                    |

# B.2 Élimination des défauts

| Code/signification                                           | Cause possible                                           | Mesure                                                                                                    |
|--------------------------------------------------------------|----------------------------------------------------------|----------------------------------------------------------------------------------------------------|
| Signal sonde temp.<br>ext. invalide                          | Sonde de tempéra-<br>ture extérieure défec-<br>tueuse    | <ul> <li>Changez la sonde de température exté-<br/>rieure.</li> </ul>                                                    |
| Communication gé-                                            | Câble défectueux                                         | <ul> <li>Changez le câble.</li> </ul>                                                                                    |
| rompue                                                       | Connexion incorrecte                                     | <ul> <li>Vérifiez la connexion.</li> </ul>                                                                               |
| Télécommande 1<br>manquante                                  | Télécommande man-<br>quante                              | <ul> <li>Raccordez la télécommande.</li> </ul>                                                                           |
| Signal capteur de<br>temp. amb. régula-<br>teur invalide     | Capteur de tempéra-<br>ture ambiante défec-<br>tueux     | <ul> <li>Remplacez le régulateur.</li> </ul>                                                                             |
| Signal capteur de<br>temp. amb. télécom-<br>mande 1 invalide | Capteur de tempéra-<br>ture ambiante défec-<br>tueux     | <ul> <li>Changez la télécommande.</li> </ul>                                                                             |
| Affectation télécom-<br>mande 1 manquante                    | La télécommande 1<br>n'a pas été affectée à<br>une zone. | <ul> <li>Affectez l'adresse qui convient à la télécom-<br/>mande avec la fonction Affectation zones</li> <li></li> </ul> |
| Activation d'une zone manquante                              | Une des zones utili-<br>sées n'est pas acti-<br>vée.     | <ul> <li>À la fonction Zone activée :, sélectionnez<br/>la valeur Oui.</li> </ul>                                        |

#### B.3 Messages de maintenance

| # | Code/signi-<br>fication                                                   | Description                                                                            | Travaux de mainte-<br>nance                                                                                                    | Intervalle                                                                                  |  |
|---|---------------------------------------------------------------------------|----------------------------------------------------------------------------------------|----------------------------------------------------------------------------------------------------|---------------------------------------------------------------------------------------------|--|
| 1 | Le gén.<br>de chal. 1<br>nécessite<br>une mainte-<br>nance                | Il y a des travaux de<br>maintenance à effec-<br>tuer sur le générateur<br>de chaleur. | Reportez-vous à la<br>notice d'utilisation<br>ou d'installation du<br>générateur de chaleur<br>concerné pour savoir<br>quels sont les travaux<br>de maintenance | Reportez-vous à la<br>notice d'utilisation<br>ou d'installation du<br>générateur de chaleur |  |
| 2 | Manque<br>d'eau : sui-<br>vez les in-<br>dications<br>du gén. de<br>chal. | La pression de l'eau<br>dans l'installation de<br>chauffage est insuffi-<br>sante.     | Manque d'eau : suivez<br>les instructions du<br>générateur de chaleur                                                                                           | Reportez-vous à la<br>notice d'utilisation<br>ou d'installation du<br>générateur de chaleur |  |
| 3 | Mainte-<br>nance<br>Adressez-<br>vous à:                                  | Date d'échéance de<br>la prochaine mainte-<br>nance de l'installation<br>de chauffage. | Procédez aux travaux<br>de maintenance re-<br>quis                                                                                                    | Date spécifiée dans le<br>régulateur                                                        |  |

# Index

#### С

| -                                       |    |
|-----------------------------------------|----|
| Câbles, longueur maximale               | 40 |
| Câbles, section minimale                | 40 |
| Conditions préalables à la mise en      |    |
| service de l'installation de chauffage  | 43 |
| Conditions préalables, mise en service  | 43 |
| Conduites, sélection                    | 40 |
| D                                       |    |
| Défaut                                  | 43 |
| Documents                               | 43 |
| Ę                                       |    |
| Écran                                   | 31 |
| Éléments de commande                    | 31 |
| Exécution de l'assistant d'installation | 43 |
| F                                       |    |
| Fonctions de commande et d'affichage    | 32 |
| G                                       |    |
| Gel                                     | 28 |
| 1                                       |    |
| Installateur spécialisé                 | 28 |
| M                                       |    |
| Maintenance                             | 43 |
| Marquage CE                             | 44 |
| Mise au rebut                           | 44 |
| N                                       |    |
| Numéro de série                         | 44 |
| P                                       |    |
| Prescriptions                           | 28 |
| Prévention des dysfonctionnements       | 30 |
| Q                                       |    |
| Qualifications                          | 28 |
| R                                       |    |
| Recyclage                               | 44 |
| Référence d'article                     | 44 |
| Réglage de la courbe de chauffage       | 30 |
| U                                       |    |
| Utilisation conforme                    | 27 |
| V                                       |    |
| Visualisation de la référence d'article | 44 |
| Visualisation du numéro de série        | 44 |

# Gebruiksaanwijzing en installatiehandleiding

# Inhoudsopgave

| <ul><li>1.1 Reglementair gebruik</li></ul> | 51 |
|--------------------------------------------|----|
| 1.2 Algemene veiligheidsinstruc-           |    |
|                                            |    |
| ties                                       | 51 |
| ê                                          |    |
| 1.3 <b>1</b> Veiligheid/voorschriften      | 52 |
| 2 Productbeschrijving                      | 53 |
| 2.1 Welke terminologie wordt               |    |
| gebruikt?                                  | 53 |
| 2.2 Waar zorgt de                          |    |
| vorstbeveiligingsfunctie voor?             | 53 |
| 2.3 Wat betekenen de volgende              |    |
| temperaturen?                              | 53 |
| 2.4 Wat is de zone?                        | 53 |
| 2.5 Wat is de circulatie?                  | 53 |
| 2.6 Wat betekenen tijdvenster?             | 53 |
| 2.7 Storing vermijden                      | 54 |
| 2.8 Stooklijn instellen                    | 54 |
| 2.9 Display, bedieningselementen           |    |
| en symbolen                                | 54 |
| 2.10 Bedienings- en                        |    |
| weergavefuncties                           | 56 |
| ê<br>W                                     |    |
| 3 <b>II</b> Elektrische installatie,       |    |
| montage                                    | 63 |
| 3.1 Keuze van de leidingen 6               | 63 |
| 3.2 Systeemthermostaat                     |    |
| monteren6                                  | 64 |
| â                                          |    |
| 4 II Ingebruikname                         | 66 |
| 4.1 Voorwaarden voor de                    |    |
| ingebruikname                              | 66 |
| 4.2 Installatieassistent doorlopen 6       | 66 |
| 4.3 Instellingen later wijzigen            | 66 |
| 5 Fout- en onderhoudsmeldin-               |    |
| gen (                                      | 66 |
| 5.1 Foutmelding 6                          | 66 |
| 5.2 Onderhoudsmelding 6                    | 66 |

| 6                          | Informatie over het product   | 66 |  |
|----------------------------|-------------------------------|----|--|
| 6.1                        | Aanvullend geldende           |    |  |
|                            | documenten in acht nemen en   |    |  |
|                            | bewaren                       | 66 |  |
| 6.2                        | Geldigheid van de handleiding | 66 |  |
| 6.3                        | Typeplaatje                   | 66 |  |
| 6.4                        | Serienummer                   | 67 |  |
| 6.5                        | CE-markering                  | 67 |  |
| 6.6                        | Garantie en klantendienst     | 67 |  |
| 6.7                        | Recycling en afvoer           | 67 |  |
| 6.8                        | Productgegevens conform EU-   |    |  |
|                            | verordening nr. 811/2013,     |    |  |
|                            | 812/2013                      | 67 |  |
| 6.9                        | Technische gegevens –         |    |  |
|                            | systeemthermostaat            | 67 |  |
| Bijlag                     | Je                            | 69 |  |
| A Verhelpen van storingen, |                               |    |  |
|                            | onderhoudsmelding             | 69 |  |
| A.1                        | Verhelpen van storingen       | 69 |  |
| A.2                        | Onderhoudsmeldingen           | 70 |  |
|                            |                               |    |  |
| в                          | <b>I</b> Storingen en         |    |  |
|                            | problemen oplossen,           |    |  |
|                            | onderhoudsmelding             | 70 |  |
| B.1                        | Verhelpen van storingen       | 70 |  |
| B.2                        | Oplossing                     | 71 |  |
| B.3                        | Onderhoudsmeldingen           | 71 |  |
| Trefwoordenlijst72         |                               |    |  |

# 1 Veiligheid

# 1.1 Reglementair gebruik

Bij ondeskundig of niet voorgeschreven gebruik kunnen nadelige gevolgen voor het product of andere voorwerpen ontstaan.

Het product is bestemd om een CV-installatie met warmteopwekkers van dezelfde fabrikant met eBUS-interface te regelen.

De kamerthermostaat regelt afhankelijk van het geïnstalleerde systeem:

- Verwarmen
- Warmwaterbereiding
- Circulatie

Het reglementaire gebruik houdt in:

- het naleven van de bijgevoegde gebruiks-, installatie- en onderhoudshandleidingen van het product en van alle andere componenten van de installatie
- de installatie en montage conform de product- en systeemvergunning
- het naleven van alle in de handleidingen vermelde inspectie- en onderhoudsvoorwaarden.

Het gebruik volgens de voorschriften omvat bovendien de installatie conform de IP-code.

Dit product kan door kinderen vanaf 8 jaar alsook personen

met verminderde fysieke, sensorische of mentale capaciteiten of gebrek aan ervaring en kennis gebruikt worden, als ze onder toezicht staan of m.b.t. het veilige gebruik van het productie geïnstrueerd werden en de daaruit resulterende gevaren verstaan. Kinderen mogen niet met het product spelen. Reiniging en onderhoud door de gebruiker mogen niet door kinderen zonder toezicht uitgevoerd worden.

Een ander gebruik dan het in deze handleiding beschreven gebruik of een gebruik dat van het hier beschreven gebruik afwijkt, geldt als niet-reglementair. Als niet reglementair gebruik geldt ook ieder direct commercieel of industrieel gebruik.

# Attentie!

leder misbruik is verboden.

# 1.2 Algemene veiligheidsinstructies

# 1.2.1 Gevaar door ontoereikende kwalificatie

De volgende werkzaamheden mogen alleen vakmannen met voldoende kwalificaties uitvoeren:

- Montage
- Demontage
- Installatie

- $\wedge$
- Ingebruikname
- Uitbedrijfname
- Ga te werk conform de actuele stand der techniek.

Werkzaamheden en functies, die alleen de installateur mag uitvoeren resp. instellen, zijn door het symbool y aangeduid.

# 1.2.2 Gevaar door foute bediening

Door foute bediening kunt u zichzelf en anderen in gevaar brengen en materiële schade veroorzaken.

- Lees deze handleiding en alle andere documenten die van toepassing zijn zorgvuldig door, vooral het hoofdstuk "Veiligheid" en de waarschuwingen.
- Voer als gebruiker alleen de werkzaamheden uit waarover deze gebruiksaanwijzing aanwijzingen geeft en niet met het symbool rzijn aangeduid.

# 1.3 II ---

Veiligheid/voorschriften

- 1.3.1 Gevaar voor materiële schade door vorst
- Installeer het product niet in ruimtes die aan vorst blootstaan.

# 1.3.2 Voorschriften (richtlijnen, wetten, normen)

Neem de nationale voorschriften, normen, richtlijnen, verordeningen en wetten in acht.

# 2 Productbeschrijving

# 2.1 Welke terminologie wordt gebruikt?

- Systeemthermostaat: in plaats van SRT 380/2
- Afstandsbediening: in plaats van SR 92 en SR 92/2

#### 2.2 Waar zorgt de vorstbeveiligingsfunctie voor?

De vorstbeschermingsfunctie beschermt de CV-installatie en de woning tegen schade door bevriezing.

Bij buitentemperaturen

- die langer dan 4 uur onder 4 °C zijn schakelt de systeemthermostaat de warmteopwekker in en regelt de gewenste kamertemperatuur op minimaal 5 °C.
- boven 4 °C schakelt de systeemthermostaat de warmteopwekker niet in, maar bewaakt de buitentemperatuur.

# 2.3 Wat betekenen de volgende temperaturen?

**Gewenste temperatuur** is de temperatuur, waarop de woonruimtes verwarmd moeten worden.

Verlagingstemperatuur is de temperatuur, die buiten het tijdvenster niet mag worden onderschreden in de woonruimtes.

**Aanvoertemperatuur** is de temperatuur, waarmee het CV-water de warmteopwekker verlaat.

# 2.4 Wat is de zone?

Een gebouw kan in meerdere delen worden verdeeld, die zones worden genoemd. Elke zone kan een andere eis aan de CVinstallatie hebben.

Voorbeelden voor de indeling in zones:

 In een huis zijn vloerverwarming (zone 1) en een radiatorsysteem (zone 2) aanwezig.  In een huis zijn er meerdere zelfstandige woonunits.. Elke woonunit krijgt een eigen zone.

### 2.5 Wat is de circulatie?

Een aanvullende waterleiding wordt met de warmwaterleiding verbonden en vormt een circuit met de warmwaterboiler. Een circulatiepomp zorgt voor een continu rondlopen van warm water in het buisleidingsysteem, zodat ook bij tappunten die zich verder weg bevinden direct warm water beschikbaar is.

### 2.6 Wat betekenen tijdvenster?

Bijvoorbeeld CV-bedrijf in modus : tijdgestuurd

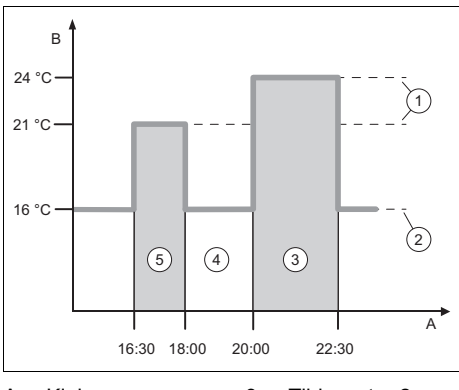

| А | Klok           | 3 | Tijdvenster 2      |
|---|----------------|---|--------------------|
| В | Temperatuur    | 4 | buiten de tijdven- |
| 1 | Gewenste tem-  |   | sters              |
|   | peratuur       | 5 | Tijdvenster 1      |
| 2 | Verlagingstemp |   |                    |

2 Verlagingstemp.

U kunt een dag in meerdere tijdvensters (3) en (5) verdelen. Elk tijdvenster kan voor een bepaalde periode staan. De tijdvensters mogen elkaar niet overlappen. Elk tijdvenster kunt u aan een andere gewenste temperatuur (1) toewijzen.

Voorbeeld:

16.30 uur tot 18.00 uur; 21 °C

20.00 uur tot 22.30 uur; 24 °C

De systeemthermostaat regelt binnen de tijdvensters de woonruimtes naar de gewenste temperatuur. In de tijden buiten de tijdvensters (4) regelt de systeemthermostaat de woonruimtes naar de lager ingestelde verlagingstemperatuur (2).

#### 2.7 Storing vermijden

- Zorg ervoor dat uw systeemthermostaat niet wordt afgedekt door meubels, gordijnen of andere voorwerpen.
- As de systeemthermostaat in de woonruimte is gemonteerd, opent u alle radiator-thermostaatkranen in deze ruimte volledig.

#### 2.8 Stooklijn instellen

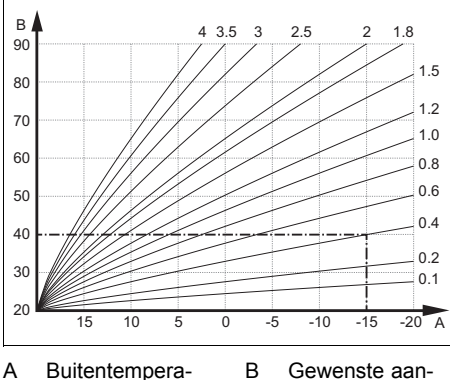

A Buitentempera- B Gewer tuur °C voerte

Gewenste aanvoertemperatuur °C

De afbeelding toont de mogelijke stooklijnen van 0,1 tot 4.0 voor een gewenste kamertemperatuur van 20 °C. Als bijv. de stooklijn 0.4 gekozen is, dan wordt bij een buitentemperatuur van -15 °C op een aanvoertemperatuur van 40 °C geregeld.

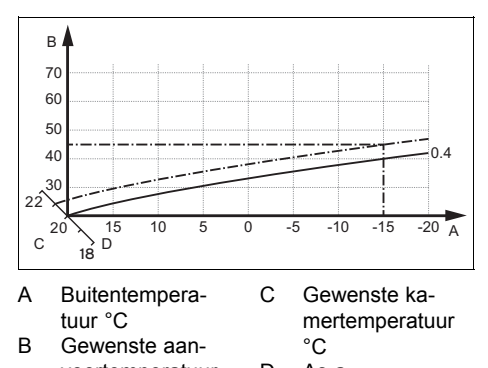

voertemperatuur D As a °C Als de stooklijn 0.4 gekozen is en voor de gewenste kamertemperatuur 21 °C opgegeven is, dan verschuift de stooklijn zo-

geven is, dan verschuift de stooklijn zoals op de afbeelding weergegeven. Bij de  $45^{\circ}$  hellende as a wordt de stooklijn parallel verschoven overeenkomstig de waarde van de gewenste kamertemperatuur. Bij een buitentemperatuur van  $-15^{\circ}$ C zorgt de regeling voor een aanvoertemperatuur van 45 °C.

#### 2.9 Display, bedieningselementen en symbolen

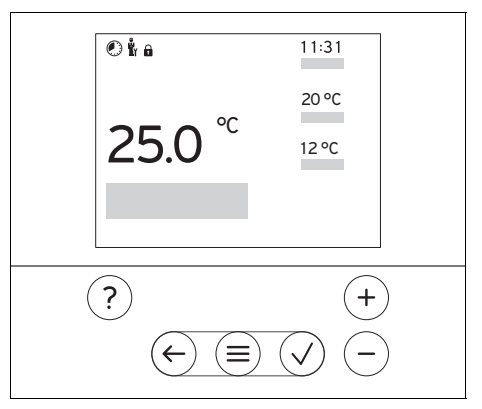

#### 2.9.1 Bedieningselementen

- A Menu oproepen
- ─ Terug naar het hoofdmenu
- Selectie/wijziging bevestigen
  - Instelwaarden opslaan

| $( \leftarrow )$ | <ul> <li>Een niveau terug</li> </ul>                    |
|------------------|---------------------------------------------------------|
| $\odot$          | <ul> <li>Invoer annuleren</li> </ul>                    |
| (+)              | <ul> <li>Door menustructuur navigeren</li> </ul>        |
| $\cup$           | <ul> <li>Instelwaarde verlagen of verhogen</li> </ul>   |
| en               | <ul> <li>Naar afzonderlijke getallen/letters</li> </ul> |
| (-)              | navigeren                                               |
| $\bigcirc$       |                                                         |
| $\bigcirc$       | <ul> <li>Help oproepen</li> </ul>                       |
| $\bigcirc$       | – Tijdprogramma-assistent oproepen                      |

Actieve bedieningselementen lichten rood op.

 $1 x^{\text{l}}$ indrukken: u gaat naar de basisweergave.

 $2 x \equiv$  indrukken: u gaat naar het menu.

### 2.9.2 Symbolen

|          | Tijdgestuurd verwarmen actief    |
|----------|----------------------------------|
|          | Toetsenblokkering actief         |
| ů,       | Onderhoud nodig                  |
| $\wedge$ | Fout in de CV-installatie        |
| 5        | Contact opnemen met installateur |

#### 2.10 Bedienings- en weergavefuncties

Aanwijzing De in dit hoofdstuk beschreven functies zijn niet beschikbaar voor alle systeemconfiguraties.

Om het menu op te roepen drukt u 2 x op  $\equiv$ .

#### 2.10.1 Menupunt REGELING

i

| MENU → REGELING                                        |             |                                                                                                    |                                                                     |  |  |
|--------------------------------------------------------|-------------|----------------------------------------------------------------------------------------------------|---------------------------------------------------------------------|--|--|
| $\rightarrow$                                          | → Zone      |                                                                                                    |                                                                     |  |  |
|                                                        | → Modus:    | → Manueel                                                                                                    | → Gewenste temperatuur: °C                                          |  |  |
|                                                        |             | Ononderbroken aanhouden van de gewenste temperatuur                                                                                |                                                                     |  |  |
|                                                        |             | → Tijdgestuurd                                                                                                    | → Weekplanner                                                       |  |  |
|                                                        |             |                                                                                                    | → Afkoeltemperatuur: °C                                             |  |  |
|                                                        |             | Weekplanner: tot 12 per dag worden inges                                                                                           | tijdvensters en gewenste temperaturen kunnen teld                   |  |  |
|                                                        |             | De installateur stelt he<br>sters in de functie Na                                                                                 | et gedrag van de CV-installatie buiten de tijdven-<br>chtmodus: in. |  |  |
|                                                        |             | In Nachtmodus: bete                                                                                                    | kent:                                                               |  |  |
|                                                        |             | <ul> <li>Eco: De verwarmin<br/>vorstbeveiliging is g</li> </ul>                                                                    | ng is buiten de tijdvensters uitgeschakeld. De geactiveerd.         |  |  |
|                                                        |             | - Normaal: De verla                                                                                                    | gingstemperatuur geldt buiten de tijdvensters.                      |  |  |
| Gewenste temperatuur: °C: geldt binnen de tijdvensters |             | iur: °C: geldt binnen de tijdvensters                                                                                              |                                                                     |  |  |
|                                                        |             | Fabrieksinstelling: Afkoeltemperatuur: °C 15 °C                                                                                    |                                                                     |  |  |
|                                                        |             | → Uit                                                                                                    |                                                                     |  |  |
|                                                        |             | Verwarming is uitgeschakeld, warm water is verder besch<br>beveiliging is geactiveerd                                              |                                                                     |  |  |
| → Naam zone Af fabriek ingestelde naar                 |             | Af fabriek ingestelde r                                                                                                    | aam <b>Zone 1</b> wijzigen                                          |  |  |
| →                                                      | Afwezigheid | → Alle: geldt voor alle zones in de opgegeven periode                                                                              |                                                                     |  |  |
|                                                        |             | → Zone: geldt voor de geselecteerde zone in de opgegeven periode                                                                   |                                                                     |  |  |
|                                                        |             | CV-functie werkt gedurende deze tijd met de vastgelegde afkoeltempe-<br>ratuur. Warmwaterfunctie en circulatie zijn uitgeschakeld. |                                                                     |  |  |
|                                                        |             | Fabrieksinstelling: Afkoeltemperatuur: °C 15 °C                                                                                    |                                                                     |  |  |
| → Warm water                                           |             |                                                                                                    |                                                                     |  |  |
|                                                        | → Modus:    | → Manueel                                                                                                    | → Warmwatertemperatuur: °C                                          |  |  |
|                                                        |             | Ononderbroken aanhouden van de warmwatertemperatuur                                                                                |                                                                     |  |  |
|                                                        |             | → Tijdgestuurd                                                                                                    | → Weekplanner warm water                                            |  |  |
|                                                        |             |                                                                                                    | → Warmwatertemperatuur: °C                                          |  |  |
|                                                        |             |                                                                                                    | → Weekplanner circulatie                                            |  |  |

| MENU → REGELING               |                                                                                                    |  |
|-------------------------------|----------------------------------------------------------------------------------------------------|--|
| → Modus:                      | Weekplanner warm water: tot 3 tijdvensters kunnen per dag worden<br>ingesteld                                                                                                    |  |
|                               | Warmwatertemperatuur: °C: geldt binnen de tijdvensters                                                                                                    |  |
|                               | Buiten het tijdvenster is de warmwaterfunctie uitgeschakeld                                                                                                    |  |
|                               | Weekplanner circulatie: tot 3 tijdvensters kunnen per dag worden<br>ingesteld                                                                                                    |  |
|                               | Binnen de tijdvensters pompt de circulatiepomp warm water naar de tappunten                                                                                                    |  |
|                               | Buiten de tijdvensters is de circulatiepomp uitgeschakeld                                                                                                    |  |
|                               | → Uit                                                                                                    |  |
|                               | Het warm water-bedrijf is uitgeschakeld                                                                                                    |  |
| → Boost warm water            | Eenmalig verwarmen van het water in de boiler                                                                                                    |  |
| → Stootventileren             | CV-functie is gedurende 30 minuten uitgeschakeld.                                                                                                    |  |
| → Tijdprogramma-<br>assistent | Programmering van de wenstemperatuur voor maandag - vrijdag en zaterdag - zondag; de programmering geldt voor de tijdgestuurde func-<br>ties Verwarmen, Warm water en circulatie. |  |
|                               | Overschrijft de weekplanner voor de functies Verwarmen, Warm wa-<br>ter en circulatie.                                                                                            |  |
| → Installatie uit             | Installatie is uitgeschakeld. Vorstbeveiliging blijft geactiveerd.                                                                                                    |  |

# 2.10.2 Menupunt INFORMATIE

| MENU → INFORMATIE    |                                                                                                    |  |
|----------------------|----------------------------------------------------------------------------------------------------|--|
| Actuele temperaturen |                                                                                                    |  |
| → Zone               |                                                                                                    |  |
| → Warmwatertemperatu | ur                                                                                                    |  |
| Waterdruk: bar       |                                                                                                    |  |
| Energiegegevens      |                                                                                                    |  |
| → Stroomverbruik     | → Verwarmen                                                                                                    |  |
|                      | → Warm water                                                                                                    |  |
|                      | → Installatie                                                                                                    |  |
| → Brandstofverbruik  | → Verwarmen                                                                                                    |  |
|                      | → Warm water                                                                                                    |  |
|                      | → Installatie                                                                                                    |  |
|                      | IENU → INFORMATIE<br>Actuele temperaturen<br>→ Zone<br>→ Warmwatertemperatur<br>Waterdruk: bar<br>Energiegegevens<br>→ Stroomverbruik<br>→ Brandstofverbruik |  |

#### MENU → INFORMATIE

Weergave energieverbruik

De thermostaat toont op het display en in de bijkomend bruikbare app waarden over het energieverbruik.

De thermostaat geeft een inschatting van de waarden van de installatie weer. De waarden worden o.a. beïnvloed door:

- Installatie/uitvoering van de CV-installatie
- Gebruikersgedrag
- Seizoensgebonden omgevingsomstandigheden
- Toleranties en componenten

Externe componenten, zoals bijv. externe CV-pompen of kleppen en andere verbruikers en opwekkers in het huishouden blijven buiten beschouwing.

De afwijkingen tussen weergegeven en werkelijk energieverbruik kunnen aanzienlijk zijn. De gegevens over het energieverbruik zijn niet geschikt om energieafrekeningen te maken of te vergelijken.

#### Af te lezen zijn: Actuele maand, Laatste maand, Actueel jaar, Laatste jaar, Totaal

| → Brandertoestand:       |                                        |  |
|--------------------------|----------------------------------------|--|
| → Bedieningselementen    | Toelichting van de bedieningselementen |  |
| → Menuvoorstelling       | Toelichting van de menustructuur       |  |
| → Contactgegevens vakman |                                        |  |
| → Serienummer            |                                        |  |

#### 2.10.3 Menupunt INSTELLINGEN

#### MENU → INSTELLINGEN

| ÿ             | u<br>I → Installateursniveau   |                                                                                                    |  |  |  |
|---------------|--------------------------------|----------------------------------------------------------------------------------------------------|--|--|--|
|               | → Toegangscode<br>invoeren     | Toegang tot installateurniveau, fabrieksinstelling: 00                                                                                                    |  |  |  |
|               | → Contact vakman               | Contactgegevens invoeren                                                                                                    |  |  |  |
|               | → Onderhoudsda-<br>tum:        | Qua tijd de volgende onderhoudsdatum van een aangesloten compo-<br>nent invoeren, bijv. warmteopwekker                                                                                                    |  |  |  |
|               | → Fouthistorie                 | Fouten zijn op tijd gesorteerd opgesomd                                                                                                    |  |  |  |
|               | → Installatieconfi-<br>guratie | Functies (→ menupunt Installatieconfiguratie)                                                                                                    |  |  |  |
|               | → Afwerklaagdro-<br>ging       | De functie <b>Profiel afwerklaagdroging</b> voor vers gelegde estrik in<br>overeenstemming met de bouwvoorschriften activeren.<br>De systeemthermostaat regelt de aanvoertemperatuur onafhankelijk<br>van de buitentemperatuur. Afwerklaagdroging instellen (→ menupunt<br><b>Installatieconfiguratie</b> ) |  |  |  |
|               | $\rightarrow$ Code veranderen  | ·                                                                                                    |  |  |  |
| $\rightarrow$ | → Taal, tijd, display          |                                                                                                    |  |  |  |
|               | → Taal:                        |                                                                                                    |  |  |  |
|               | → Datum:                       | Na stroomuitschakeling wordt de datum ca. 30 minuten bewaard.                                                                                                    |  |  |  |
|               | → Tijd:                        | Na stroomuitschakeling wordt de tijd ca. 30 minuten bewaard.                                                                                                    |  |  |  |
|               | → Displayhelder-<br>heid:      | Helderheid bij actief gebruik.                                                                                                    |  |  |  |

| Μ                           | MENU → INSTELLINGEN                     |                                                                                                    |  |  |  |
|-----------------------------|-----------------------------------------|----------------------------------------------------------------------------------------------------|--|--|--|
|                             | → Displayhelder-<br>heid in rust:       | Helderheid in rusttoestand.                                                                                                    |  |  |  |
|                             | → Zomertijd:                            | → Automatisch                                                                                                    |  |  |  |
|                             |                                         | → Manueel                                                                                                    |  |  |  |
|                             | De wissel vindt plaats                  | ):                                                                                                    |  |  |  |
|                             | - in het laatste week                   | end in maart om 2:00 uur (zomertijd)                                                                                                    |  |  |  |
|                             | <ul> <li>in het laatste week</li> </ul> | end in oktober om 3:00 uur (wintertijd)                                                                                                    |  |  |  |
| $\rightarrow$               | → Offset                                |                                                                                                    |  |  |  |
|                             | → Kamertempera-<br>tuur: K              | Compensatie van het temperatuurverschil tussen de gemeten waarde<br>in de systeemthermostaat en de waarde van een referentiethermome-<br>ter in de woonruimte.                                            |  |  |  |
|                             | → Buitentempera-<br>tuur: K             | Compensatie van het temperatuurverschil tussen de gemeten waarde<br>in de buitentemperatuursensor en de waarde van een referentiether-<br>mometer in de buitenlucht.                                      |  |  |  |
| → Fabrieksinstellin-<br>gen |                                         | De systeemthermostaat zet alle instellingen terug naar de fabrieksin-<br>stelling en roept de installatieassistent op.<br>De installatieassistent mag alleen worden uitgevoerd door de installa-<br>teur. |  |  |  |

# 2.10.4 I Menupunt Installatieconfiguratie

#### MENU → INSTELLINGEN → Installateursniveau → Installatieconfiguratie

| → | Installatie |
|---|-------------|
|   |             |

| → Waterdruk: bar            |                                                                                                    |                                                                                                  |  |
|-----------------------------|----------------------------------------------------------------------------------------------------|--------------------------------------------------------------------------------------------------|--|
| → eBUS-componen-<br>ten     | Lijst van de eBUS-componenten met softwareversie                                                                                                    |                                                                                                  |  |
| → Adaptieve stooklijn       | Automatische fij                                                                                                    | ine afstelling van de stooklijn. Voorwaarde:                                                     |  |
|                             | <ul> <li>De passende stooklijn voor het gebouw is ingesteld in de functie<br/>Stooklijn:.</li> </ul>                                                                                                    |                                                                                                  |  |
|                             | <ul> <li>Aan de systeemthermostaat resp. afstandsbediening is de juiste<br/>zone in de functie <b>Zonetoewijzing:</b> toegewezen.</li> </ul>                                                                                                    |                                                                                                  |  |
|                             | – In de functie Binnentemp.comp.: is Uitgebreid gesele                                                                                                    |                                                                                                  |  |
| → Regeling:                 | Kamertemp.                                                                                                    | De regeling vindt plaats via de Die kamertempera-<br>tuur.                                       |  |
|                             | Weersafh.                                                                                                    | De regeling volgt via de buitentemperatuur, zodra een buitentemperatuursensor wordt aangesloten. |  |
| → BT doorverwar-<br>men: °C | Wanneer de buitentemperatuur de ingestelde temperatuurwaarde<br>onderschrijdt, wordt buiten het tijdvenster met behulp van de <b>Stool</b><br><b>lijn:</b> op een kamertemperatuur van 20 °C geregeld.<br>AT ≤ ingestelde temperatuurwaarde: geen nachtverlaging of totale<br>uitschakeling<br>Fabrieksinstelling: <b>Uit</b> |                                                                                                  |  |

#### MENU → INSTELLINGEN → Installateursniveau → Installatieconfiguratie

|          | → Voorverwarmen<br>gew. temp.:    | Hier kunt u de gewenste temperatuur voor de voorverwarmingstijd<br>kiezen, om de CV voor de eerste keer starten van het verwarmings-<br>programma te activeren. Het doel is, de kamertemperatuur op het<br>gewenste tijdstip te bereiken. Het systeem berekent automatisch de<br>benodigde voorlooptijd (max. 4 uur) op basis van de ervaringen tot<br>nu toe, de actuele kamertemperatuur en de resterende tijd tot de<br>wisseling van het programma.<br>Fabrieksinstelling: <b>Uit</b> |                                                                                                    |  |
|----------|-----------------------------------|----------------------------------------------------------------------------------------------------|----------------------------------------------------------------------------------------------------|--|
| <b>→</b> | Warmteopwekker 1                  |                                                                                                    |                                                                                                    |  |
|          | → Status:                         |                                                                                                    |                                                                                                    |  |
|          | → Actuele aanvoertemp             | peratuur: °C                                                                                                    |                                                                                                    |  |
| <b>→</b> | Circuit 1                         |                                                                                                    |                                                                                                    |  |
|          | → Status:                         |                                                                                                    |                                                                                                    |  |
|          | → Gew. aanvoertemper              | atuur: °C                                                                                                    |                                                                                                    |  |
|          | → BT-uitschakel-<br>grens: °C     | Bovengrens voor de buitentemperatuur invoeren. Als de buitentem-<br>peratuur boven de ingestelde waarde stijgt, deactiveert de systeem-<br>thermostaat het CV-bedrijf.                                                                                                    |                                                                                                    |  |
|          | → Stooklijn:                      | De stooklijn (→ hoofdstuk Productbeschrijving) is de afhankelijkh<br>van de aanvoertemperatuur van de buitentemperatuur voor de g<br>wenste temperatuur (gewenste kamertemperatuur).                                                                                                    |                                                                                                    |  |
|          | → Min. gew. aanvoer-<br>temp.: °C | Ondergrens voo<br>systeemthermos<br>rekende gewens<br>waarde.                                                                                                    | r de gewenste aanvoertemperatuur invoeren. De<br>staat vergelijkt de ingestelde waarde met de be-<br>ste aanvoertemperatuur en regelt naar de hogere                                                                                                    |  |
|          | → Max. gew. aanvoer-<br>temp.: °C | Bovengrens voor de gewenste aanvoertemperatuur invoeren. De systeemthermostaat vergelijkt de ingestelde waarde met de be-<br>rekende gewenste aanvoertemperatuur en regelt naar de lagere waarde.                                                                                                    |                                                                                                    |  |
|          | → Nachtmodus:                     |                                                                                                    |                                                                                                    |  |
|          |                                   | → Eco                                                                                                    | De verwarmingsfunctie is uitgeschakeld en de<br>vorstbeveiligingsfunctie is actief.<br>Bij buitentemperaturen die langer dan 4 uur on-<br>der 4 °C zijn schakelt de systeemthermostaat de<br>warmteopwekker in en regelt naar de Afkoeltem-<br>peratuur: °C. Bij een buitentemperatuur boven 4<br>°C schakelt de systeemthermostaat de warmteop-<br>wekker uit. De bewaking van de buitentemperatuur<br>blijft actief.<br>Gedrag van het CV-circuit buiten het tijdvenster.<br>Voorwaarde:<br>- In de functie Verwarmen → Modus: is Tijdge-<br>stuurd geactiveerd.<br>- In de functie Binnentemp.comp.: is Actief of<br>Inactief geactiveerd.<br>Als Uitgebreid in de Binnentemp.comp.: is geac-<br>tiveerd, regelt de systeemthermostaat onafhanke-<br>lijk van de buitentemperatuur naar de gewenste ka- |  |
|          |                                   |                                                                                                    | lijk van de buitentemperatuur naar de gewenste ka-<br>mertemperatuur 5 °C.                                                                                                    |  |

| Μ                                                | MENU → INSTELLINGEN → Installateursniveau → Installatieconfiguratie                                                                                                    |                                                                    |                                                                                                    |  |  |
|--------------------------------------------------|----------------------------------------------------------------------------------------------------|--------------------------------------------------------------------|----------------------------------------------------------------------------------------------------|--|--|
|                                                  |                                                                                                    | → Normaal                                                          | De verwarmingsfunctie is ingeschakeld. De sys-<br>teemthermostaat regelt naar de Afkoeltempera-<br>tuur: °C.<br>Voorwaarde: in de functie Verwarmen → Modus:<br>is Tijdgestuurd geactiveerd. |  |  |
|                                                  | Het gedrag is voor elk v                                                                                                    | Het gedrag is voor elk verwarmingscircuit afzonderlijk instelbaar. |                                                                                                    |  |  |
|                                                  | → Binnentemp.comp.:                                                                                                    |                                                                    |                                                                                                    |  |  |
|                                                  |                                                                                                    | → Inactief                                                         |                                                                                                    |  |  |
|                                                  | → Actief Aanpassing van de aanvoertemperatuur afhan van de actuele kamertemperatuur.                                                                                                    |                                                                    |                                                                                                    |  |  |
| → <b>Uitgebreid</b> Aan<br>lijk v<br>ther<br>zon |                                                                                                    | → Uitgebreid                                                       | Aanpassing van de aanvoertemperatuur afhanke-<br>lijk van de actuele kamertemperatuur. De systeem-<br>thermostaat activeert/deactiveert aanvullend de<br>zone.                               |  |  |
|                                                  |                                                                                                    |                                                                    | <ul> <li>De zone wordt gedeactiveerd: actuele kamer-<br/>temperatuur &gt; ingestelde kamertemperatuur +<br/>2/16 K</li> </ul>                                                                |  |  |
|                                                  |                                                                                                    |                                                                    | <ul> <li>De zone wordt geactiveerd: actuele kamertem-<br/>peratuur &lt; ingestelde kamertemperatuur - 3/16<br/>K</li> </ul>                                                                  |  |  |
|                                                  | De ingebouwde temperatuursensor meet de actuele kamertemperatuur. De systeemthermo-<br>staat berekent een nieuwe gewenste kamertemperatuur, die voor de aanpassing van de aan-<br>voertemperatuur als referentie wordt gebruikt.                                                                                                    |                                                                    |                                                                                                    |  |  |
|                                                  | <ul> <li>Verschil= ingestelde gewenste kamertemperatuur - actuele kamertemperatuur</li> <li>Nieuwe gewenste kamertemperatuur = ingestelde gewenste kamertemperatuur + verschil</li> </ul>                                                                                                    |                                                                    |                                                                                                    |  |  |
|                                                  | Voorwaarde: De systeemthermostaat resp. de afstandsbediening is in de functie <b>Zonetoewij</b><br>zing: aan de zone toegewezen, waarin de thermostaat resp. de afstandsbediening is geïn-<br>stalleerd                                                                                                    |                                                                    |                                                                                                    |  |  |
|                                                  | De functie <b>Binnentemp</b> .<br><b>zing:</b> is geactiveerd.                                                                                                    | comp.: is buiten                                                   | werking, als Geen toek. in de functie Zonetoewij-                                                                                                    |  |  |
| →                                                | Zone                                                                                                    |                                                                    |                                                                                                    |  |  |
|                                                  | → Zone geactiveerd:                                                                                                    | Deactiveren var<br>schijnen op het                                 | niet-benodigde zones. Alle aanwezige zones ver-<br>display.                                                                                                    |  |  |
|                                                  | → Zonetoewijzing: Systeemthermostaat resp. afstandsbediening aan de geselecteerde zone toewijzen. De systeemthermostaat resp. de afstandsbediening moet in de geselecteerde zone zijn geïnstalleerd. De regeling gebruikt bovendien de kamertemperatuursensor van het toegewezen toestel. De afstandsbediening gebruikt alle waarden van de toegewezen zone. Wanneer u de systeemthermostaat resp. de afstandsbediening niet aan een zone heeft toegekend, is de functie Binnentemp.comp.: zonder werking. |                                                                    |                                                                                                    |  |  |
|                                                  | → Status zoneklep:                                                                                                    |                                                                    |                                                                                                    |  |  |
| $\rightarrow$                                    | Warm water                                                                                                    |                                                                    |                                                                                                    |  |  |
|                                                  | → Boiler:                                                                                                    | Bij aanwezige w<br>geselecteerd.                                   | varmwaterboiler moet de instelling Actief worden                                                                                                    |  |  |
|                                                  | → Gew. aanvoertemper                                                                                                    | atuur: °C                                                          |                                                                                                    |  |  |
|                                                  | → Circulatiepomp:                                                                                                    |                                                                    |                                                                                                    |  |  |

#### MENU → INSTELLINGEN → Installateursniveau → Installatieconfiguratie

|                                  | → Legio.bescherm.<br>dag:            | Vastleggen op welke dagen de legionellabescherming moet worden<br>uitgevoerd. Op deze dagen wordt de watertemperatuur boven 60 °C<br>verhoogd. De circulatiepomp wordt ingeschakeld. De functie eindigt<br>uiterlijk na 120 minuten.<br>Bij geactiveerde functie <b>Afwezigheid</b> wordt de legionellabescher-<br>ming niet uitgevoerd. Zodra de functie <b>Afwezigheid</b> is beëindigd<br>wordt de legionellabescherming uitgevoerd. |  |
|----------------------------------|--------------------------------------|----------------------------------------------------------------------------------------------------|--|
|                                  | → Legio.besch. tijd:                 | Vastleggen op welk tijdstip de legionellabescherming moet worden uitgevoerd.                                                                                                    |  |
|                                  | → Hysterese boilerla-<br>ding: K     | De boilerlading start, zodra de boilertemperatuur < gewenste tem-<br>peratuur - hysteresewaarde is.                                                                                                    |  |
|                                  | → Offset boilerlading:<br>K          | Gewenste temperatuur + offset = aanvoertemperatuur voor de warmwaterboiler.                                                                                                    |  |
|                                  | → Max. boilerlaadtijd:               | Instellen van de maximale tijd, waarmee de warmwaterboiler onon-<br>derbroken wordt geladen. Als de maximale tijd of gewenste tempe-<br>ratuur wordt bereikt, geeft de systeemthermostaat de verwarmings-<br>functie vrij. De instelling <b>Uit</b> betekent: geen beperking van de boiler-<br>laadtijd.                                                                                                    |  |
|                                  | → Blokkertijd boilerla-<br>ding: min | Instellen van de periode waarin de boilerlading na afloop van de<br>max. boilerlaadtijd wordt geblokkeerd. In de geblokkeerde tijd geeft<br>de systeemthermostaat de verwarmingsfunctie vrij.                                                                                                    |  |
| → Profiel afwerklaagdro-<br>ging |                                      | Instellen van de gewenste aanvoertemperatuur per dag in overeen-<br>stemming met de bouwvoorschriften                                                                                                    |  |

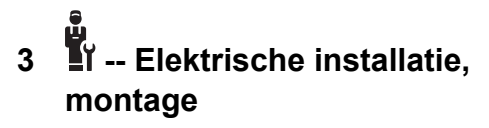

De elektrische installatie mag alleen door een elektromonteur worden uitgevoerd.

De CV-installatie moet buiten gebruik worden genomen, voordat werkzaamheden aan de installatie uitgevoerd worden.

#### 3.1 Keuze van de leidingen

#### **Doorsnede leiding**

| eBUS-leiding (soe-<br>pel, flexibel van ko-<br>per)  | 0,75 1,5 mm² |
|------------------------------------------------------|--------------|
| eBUS-leiding (mas-<br>sief, van koper)               | 1,0 1,5 mm²  |
| Sensorleiding (soe-<br>pel, flexibel van ko-<br>per) | 0,75 1,5 mm² |
| Sensorleiding (mas-<br>sief van koper)               | 1,0 1,5 mm²  |

#### Leidinglengte

| Voelerbedrading | ≤ 50 m  |
|-----------------|---------|
| Busbedrading    | ≤ 125 m |

## 3.2 Systeemthermostaat monteren

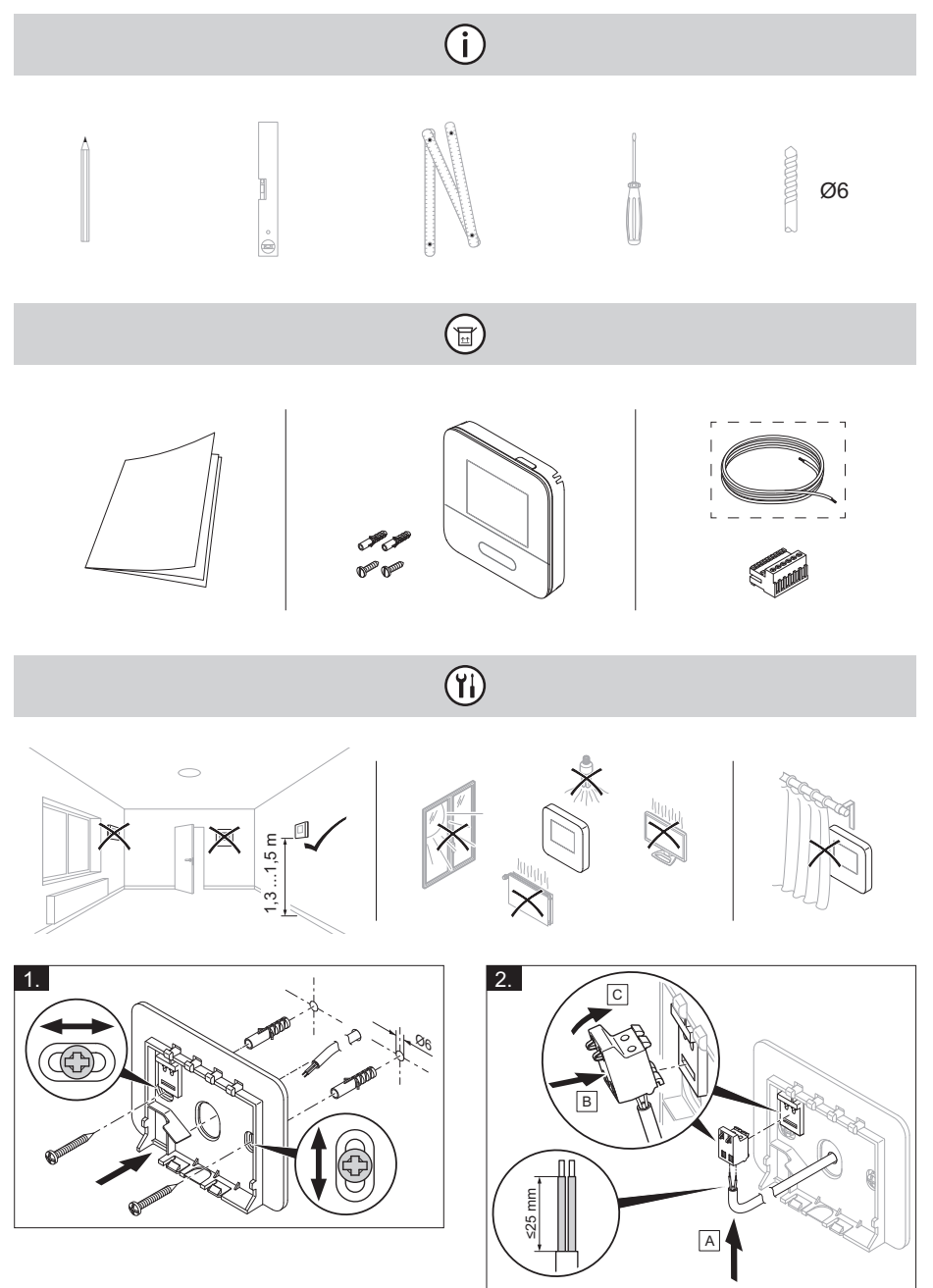

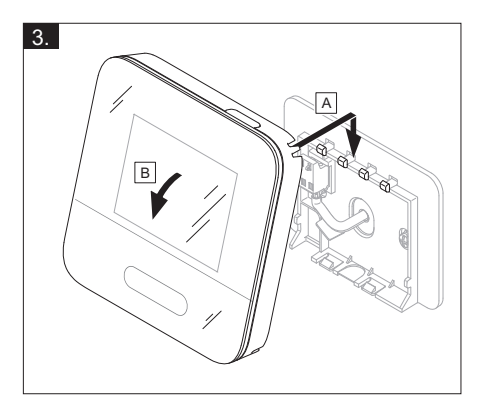

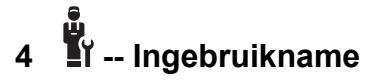

# 4.1 Voorwaarden voor de ingebruikname

- De montage en elektrische installatie van systeemthermostaat en eventueel buitentemperatuursensor is afgesloten.
- De ingebruikneming van alle systeemcomponenten (behalve systeemthermostaat) is afgesloten.

#### 4.2 Installatieassistent doorlopen

In de installatieassistent bevinden zich bij de opvraag **Taal:**.

De installatiewizard van de systeemthermostaat leidt u door een lijst van functies. Bij elke functie kiest u de instelwaarde die bij de geïnstalleerde CV-installatie past.

#### 4.2.1 Installatieassistent afsluiten

Nadat u de installatiewizard doorlopen hebt, verschijnt op het display: **Kies de** volgende stap.

**Installatieconfiguratie**: de installatiewizard wisselt naar de systeemconfiguratie van het installateurniveau, waarin u de CV-installatie verder kunt optimaliseren.

**Installatiestart**: de installatiewizard wisselt naar de basisweergave en de CV-installatie werkt met de ingestelde waarden.

#### 4.3 Instellingen later wijzigen

Alle instellingen die u via de installatieassistent ingevoerd hebt, kunt u later via het bedieningsniveau van de gebruiker of het installateurniveau wijzigen.

# 5 Fout- en onderhoudsmeldingen

#### 5.1 Foutmelding

Op het display verschijnt 2 met de tekst van de foutmelding.

Foutmeldingen vindt u onder: MENU  $\rightarrow$  INSTELLINGEN  $\rightarrow$  Installateursniveau  $\rightarrow$  Fouthistorie

Fouten oplossen (→ bijlage)

#### 5.2 Onderhoudsmelding

Op het display verschijnt **T** met de tekst van de onderhoudsmelding.

Onderhoudsmelding (→ bijlage)

# 6 Informatie over het product

#### 6.1 Aanvullend geldende documenten in acht nemen en bewaren

- Neem alle voor u bestemde handleidingen in acht die bij de componenten van de installatie meegeleverd zijn.
- Bewaar als gebruiker deze handleiding alsook alle documenten die van toepassing zijn voor het verdere gebruik.

#### 6.2 Geldigheid van de handleiding

Deze handleiding geldt uitsluitend voor:

- 0020260997

#### 6.3 Typeplaatje

Het typeplaatje bevindt zich aan de achterkant van het product.

| Gegevens op het<br>typeplaatje | Betekenis                                                                         |
|--------------------------------|-----------------------------------------------------------------------------------|
| Serienummer                    | voor de identificatie,<br>7e tot 16e cijfer =<br>artikelnummer van<br>het product |
| MiSet                          | Productbenaming                                                                   |
| V                              | Ontwerpspanning                                                                   |

| Gegevens op het<br>typeplaatje | Betekenis         |  |
|--------------------------------|-------------------|--|
| mA                             | Nominale stroom   |  |
| ĺ                              | Handleiding lezen |  |

#### 6.4 Serienummer

Het serienummer kunt u onder **MENU**  $\rightarrow$  **INFORMATIE**  $\rightarrow$  **Serienummer** oproepen. Het 10-cijferige artikelnummer staat op de tweede regel.

#### 6.5 CE-markering

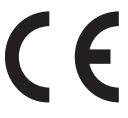

Met de CE-markering wordt aangegeven dat de producten conform de conformiteitsverklaring aan de fundamentele eisen van de desbetreffende richtlijnen voldoen:.

De conformiteitsverklaring kan bij de fabrikant geraadpleegd worden.

#### 6.6 Garantie en klantendienst

#### 6.6.1 Garantie

Informatie over de fabrieksgarantie kunt u bij het aan de achterkant opgegeven contactadres verkrijgen.

#### 6.6.2 Serviceteam

Contactgegevens over ons serviceteam vindt u op het aan de achterkant opgegeven adres of www.bulex.be.

#### 6.7 Recycling en afvoer

 Laat de verpakking door de installateur afvoeren die het product geïnstalleerd heeft.

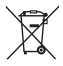

Als het product met dit teken is aangeduid:

 Gooi het product in dat geval niet met het huisvuil weg.  Geeft het product in plaats daarvan af bij een inzamelpunt voor oude elektrische of elektronische apparaten.

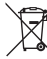

Als het product batterijen bevat die met dit teken gekenmerkt zijn, kunnen de batterijen substanties bevatten die schadelijk zijn voor gezondheid en milieu.

 Breng de batterijen in dat geval naar een inzamelpunt voor batterijen.

# 🖺 -- Verpakking

- Voer de verpakking reglementair af.
- Neem alle relevante voorschriften in acht.

#### 6.8 Productgegevens conform EU-verordening nr. 811/2013, 812/2013

De seizoensafhankelijke kamerverwarmingsefficiëntie bevat bij toestellen met geïntegreerde, weersgeleide thermostaten inclusief activeerbare kamerthermostaatfunctie altijd de correctiefactor van de thermostaattechnologieklassie VI. Een afwijking van de seizoensafhankelijke kamerverwarmingsefficiëntie is bij deactiving van deze functie mogelijk.

| Klasse van de thermostaat                                                               | V     |
|-----------------------------------------------------------------------------------------|-------|
| Bijdrage aan de seizoens-<br>afhankelijke ruimteverwar-<br>mings-energie-efficiëntie ηs | 3,0 % |

# 6.9 Technische gegevens – systeemthermostaat

| Ontwerpspanning                   | 9 24 V<br>      |
|-----------------------------------|-----------------|
| Dimensioneringsstootspan-<br>ning | 330 V           |
| Vervuilingsgraad                  | 2               |
| Nominale stroom                   | < 50 mA         |
| Doorsnede aansluitleidingen       | 0,75<br>1,5 mm² |
| Beschermingsklasse                | IP 20           |
| Veiligheidscategorie              | III             |

| Temperatuur voor de kogel-<br>drukcontrole | 75 ℃    |
|--------------------------------------------|---------|
| Max. toegestane omgevings-<br>temperatuur  | 0 60 °C |
| Act. kamerluchtvochtigheid                 | 35 95 % |
| Werking                                    | Type 1  |
| Hoogte                                     | 122 mm  |
| Breedte                                    | 122 mm  |
| Diepte                                     | 26 mm   |

# Bijlage

# A Verhelpen van storingen, onderhoudsmelding

#### A.1 Verhelpen van storingen

| Storing                                                                                                    | Mogelijke oorzaak             | Maatregel                                                                                                    |
|----------------------------------------------------------------------------------------------------|-------------------------------|----------------------------------------------------------------------------------------------------|
| Display blijft donker                                                                                                    | Softwarefout                  | <ol> <li>Druk langer dan 5 seconden op de toets<br/>rechtsboven op de systeemthermostaat<br/>om opnieuw opstarten te forceren.</li> <li>Schakel de netschakelaar op alle warmte-<br/>opwekkers gedurende ca. 1 minuut uit en<br/>dan opnieuw in.</li> <li>Als de foutmelding niet weggaat, infor-<br/>meer dan de installateur.</li> </ol> |
| Geen veranderingen<br>op het display via de<br>bedieningselementen<br>mogelijk                                                          | Softwarefout                  | <ol> <li>Druk langer dan 5 seconden op de toets<br/>rechtsboven op de systeemthermostaat<br/>om opnieuw opstarten te forceren.</li> <li>Schakel de netschakelaar op alle warmte-<br/>opwekkers gedurende ca. 1 minuut uit en<br/>dan opnieuw in.</li> <li>Als de foutmelding niet weggaat, infor-<br/>meer dan de installateur.</li> </ol> |
| Display: <b>Toetsver-</b><br>grendeling geacti-<br>veerd, geen wijziging<br>van de instellingen en<br>waarden mogelijk                  | Toetsenblokkering is actief   | Druk ca. 1 seconde op de toets rechtsbo-<br>ven op de systeemthermostaat om de toet-<br>senblokkering te deactiveren.                                                                                                    |
| Display: <b>F. Fout CV-</b><br><b>ketel</b> , op het display<br>verschijnt de concrete<br>foutcode, bijv. F.33<br>met concrete CV-ketel | Fout CV-toestel               | <ol> <li>Ontstoor de CV-ketel door eerst Terug-<br/>zetten en vervolgens Ja te selecteren.</li> <li>Als de foutmelding niet weggaat, infor-<br/>meer dan de installateur.</li> </ol>                                                                                                    |
| Display: De ingestelde<br>taal begrijpt u niet                                                                                          | Verkeerde taal inge-<br>steld | <ol> <li>Druk 2 x op</li></ol>                                                                                                    |

#### A.2 Onderhoudsmeldingen

| # | Code/bete-<br>kenis                                                         | Beschrijving                                     | Onderhoudswerk                                                                                                    | Interval                                                               | P |
|---|-----------------------------------------------------------------------------|--------------------------------------------------|----------------------------------------------------------------------------------------------------|------------------------------------------------------------------------|---|
| 1 | Waterge-<br>brek: volg<br>de instruc-<br>ties in de<br>warmteop-<br>wekker. | In de CV-installatie is<br>de waterdruk te laag. | Het vullen met wa-<br>ter vindt u in de be-<br>dienings- en monta-<br>gehandleiding van de<br>betreffende warmteop-<br>wekker terug | Zie bedienings- en<br>montagehandleiding<br>van de warmteopwek-<br>ker |   |

# B I -- Storingen en problemen oplossen, onderhoudsmelding

#### B.1 Verhelpen van storingen

| Storing                                                                     | Mogelijke oorzaak                                                                                            | Maatregel                                                                                                    |
|-----------------------------------------------------------------------------|----------------------------------------------------------------------------------------------------|----------------------------------------------------------------------------------------------------|
| Display blijft donker                                                       | Softwarefout                                                                                                 | <ol> <li>Druk langer dan 5 seconden op de toets<br/>rechtsboven op de systeemthermostaat<br/>om opnieuw opstarten te forceren.</li> <li>Schakel de netschakelaar op de warm-<br/>teopwekker, die de systeemthermostaat<br/>voedt, uit en weer aan.</li> </ol> |
|                                                                             | Geen stroomvoorzie-<br>ning aan de warmte-<br>opwekker                                                       | <ul> <li>Breng de stroomvoorziening van de warm-<br/>teopwekker die de systeemthermostaat<br/>voedt tot stand.</li> </ul>                                                                                                    |
|                                                                             | Product is defect                                                                                            | <ul> <li>Vervang het product.</li> </ul>                                                                                                    |
| Geen veranderingen<br>op het display via de<br>bedieningselementen          | Softwarefout                                                                                                 | <ul> <li>Schakel de netschakelaar op de warmteop-<br/>wekker, die de systeemthermostaat voedt,<br/>uit en weer aan.</li> </ul>                                                                                                    |
| mogelijk                                                                    | Product is defect                                                                                            | <ul> <li>Vervang het product.</li> </ul>                                                                                                    |
| Warmteopwekker ver-<br>warmt bij bereikte ka-<br>mertemperatuur ver-<br>der | Verkeerde waarde in<br>de functie <b>Binnen-</b><br><b>temp.comp.:</b> of <b>Zone-</b><br><b>toewijzing:</b> | <ol> <li>Stel in de functie Binnentemp.comp.: de<br/>waarde Actief of Uitgebreid in.</li> <li>Wijs in de zone, waarin de systeemther-<br/>mostaat geïnstalleerd is, in de functie Zo-<br/>netoewijzing: het adres van de systeem-</li> </ol>                  |
|                                                                             |                                                                                                    | thermostaat toe.                                                                                                    |
| CV-installatie blijft in<br>het warmwaterbedrijf                            | Warmteopwekker kan<br>de max. aanvoer-<br>streeftemperatuur niet<br>bereiken                                 | Stel de waarde in de functie Max. gew.<br>aanvoertemp.: °C lager in.                                                                                                    |
| Geen wissel naar het<br>installateurniveau mo-<br>gelijk                    | Code voor installateur-<br>niveau onbekend                                                                   | <ul> <li>Zet de systeemthermostaat opnieuw in de<br/>fabrieksinstelling. Alle ingestelde waarden<br/>gaan verloren.</li> </ul>                                                                                                    |

### **B.2** Oplossing

| Code/betekenis                                                  | Mogelijke oorzaak                                                  | Maatregel                                                                                                    |
|-----------------------------------------------------------------|--------------------------------------------------------------------|----------------------------------------------------------------------------------------------------|
| Signaal buitentempe-<br>ratuur- sensor ongel-<br>dig            | Buitentemperatuursen-<br>sor defect                                | <ul> <li>Vervang de buitentemperatuursensor.</li> </ul>                                                          |
| Communicatie                                                    | Kabel defect                                                       | <ul> <li>Vervang de kabel.</li> </ul>                                                                            |
| warmte- opwekker 1<br>onderbroken                               | Stekkerverbinding niet correct                                     | <ul> <li>Controleer de stekkerverbinding.</li> </ul>                                                             |
| Afstandsbediening 1<br>ontbreekt                                | Ontbrekende<br>afstandsbediening                                   | <ul> <li>Sluit de afstandsbediening aan.</li> </ul>                                                              |
| Signaal kamertempe-<br>ratuur- sensor thermo-<br>staat ongeldig | Kamertemperatuur-<br>sensor defect                                 | <ul> <li>Vervang de thermostaat.</li> </ul>                                                                      |
| Signaal kamer-<br>temp.sensor afstands-<br>bediening 1 ongeldig | Kamertemperatuur-<br>sensor defect                                 | <ul> <li>Vervang de afstandsbediening.</li> </ul>                                                                |
| Toekenning afstands-<br>bediening 1 ontbreekt                   | De toekenning van de<br>afstandsbediening 1<br>aan zone ontbreekt. | <ul> <li>Wijs aan de afstandsbediening in de functie</li> <li>Zonetoewijzing: het correcte adres toe.</li> </ul> |
| Activering van een<br>zone ontbreekt                            | Een gebruikte zone is nog niet geactiveerd.                        | Selecteer in de functie Zone geactiveerd:<br>de waarde Ja.                                                       |

#### B.3 Onderhoudsmeldingen

| # | Code/bete-<br>kenis                                                         | Beschrijving                                                                             | Onderhoudswerk                                                                                                    | Interval                                                                     | P |
|---|-----------------------------------------------------------------------------|------------------------------------------------------------------------------------------|----------------------------------------------------------------------------------------------------|------------------------------------------------------------------------------|---|
| 1 | Warmteop-<br>wekker 1<br>onderhoud<br>nodig                                 | Voor de warmteop-<br>wekker dienen onder-<br>houdswerkzaamheden<br>uitgevoerd te worden. | De onderhoudswerk-<br>zaamheden vindt u in<br>de gebruikers- of in-<br>stallatiehandleiding<br>van de betreffende<br>warmteopwekker terug | Zie gebruikers- of in-<br>stallatiehandleiding<br>van de warmteopwek-<br>ker |   |
| 2 | Waterge-<br>brek: volg<br>de instruc-<br>ties in de<br>warmteop-<br>wekker. | In de CV-installatie is<br>de waterdruk te laag.                                         | Watergebrek: Volg<br>de instructies in de<br>warmteopwekker op                                                                            | Zie gebruikers- of in-<br>stallatiehandleiding<br>van de warmteopwek-<br>ker |   |
| 3 | Onderhoud<br>Neem con-<br>tact op met:                                      | Datum waarop het<br>onderhoud van de<br>CV-installatie dient<br>te worden uitgevoerd.    | Voer de vereiste on-<br>derhoudswerkzaam-<br>heden uit                                                                                    | Ingevoerde datum in<br>de thermostaat                                        |   |

# Trefwoordenlijst

| Α                                    |     |
|--------------------------------------|-----|
| Afvoer                               | 67  |
| Artikelnummer                        | 67  |
| Artikelnummer aflezen                | 67  |
| Bedienings- en weergavefuncties      | 56  |
| Bedieningselementen                  | 54  |
| C                                    |     |
| CE-markering                         | 67  |
| Display                              | 54  |
| Documenten                           | 66  |
| F                                    |     |
| Fout                                 | 66  |
| Installateur                         | 51  |
| Installatieassistent doorlopen       | 66  |
| Κ                                    |     |
| Kwalificatie                         | 51  |
| L                                    |     |
| Leidingen, keuze                     | 63  |
| Leidingen, maximale lengte           | 63  |
| Leidingen, minimumdoorsnede          | 63  |
| 0                                    |     |
| Onderhoud                            | 66  |
| R                                    |     |
| Recycling                            | 67  |
| Reglementair gebruik                 | 51  |
| S                                    |     |
| Serienummer                          | 67  |
| Serienummer aflezen                  | 67  |
| Stooklijn instellen                  | 54  |
| Storing vermijden                    | 54  |
| V                                    |     |
| Voorschriften                        | 52  |
| Voorwaarde voor de ingebruikname van | • - |
| de CV-installatie                    | 66  |
| Voorwaarden, ingebruikname           | 66  |
| Vorst                                | 52  |
## Supplier Bulex

Golden Hopestraat 15 1620 Drogenbos Tel. 02 555 1313 Fax 02 555 1314 info@bulex.com www.bulex.be

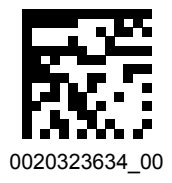

## Publisher/manufacturer Bulex

Golden Hopestraat 15 1620 Drogenbos Tel. 02 555 1313 Fax 02 555 1314 info@bulex.com www.bulex.be

 $\ensuremath{\mathbb{C}}$  These instructions, or parts thereof, are protected by copyright and may be reproduced or distributed only with the manufacturer's written consent.